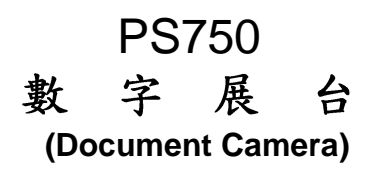

## 使用手册-繁體中文

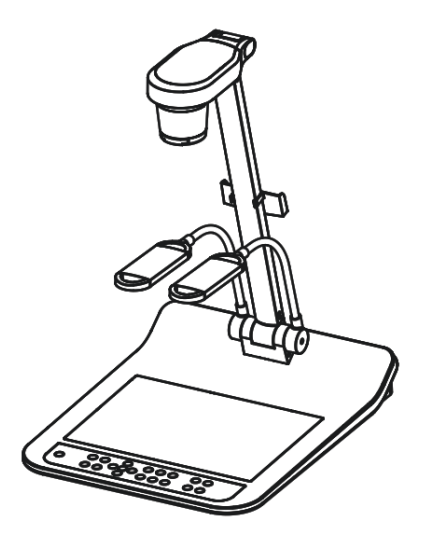

## [重要]

更新版之快速使用手冊、各國語系的使用手冊、 軟體、趨動程式,請至 Lumens 網站下載 <u>http://www.lumens.com.tw/goto.htm</u>

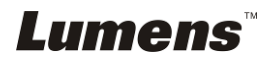

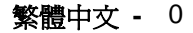

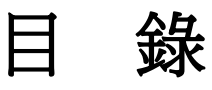

| 版 | 權 資  | 訊                              | 3  |
|---|------|--------------------------------|----|
| 第 | 1章   | 安全指示                           | 4  |
|   | 安全拍  | 措施                             | 4  |
|   | FCC  | 警告                             | 5  |
|   | EN55 | 5022 (CE 輻射) 警告                | 5  |
| 第 | 2章〕  | 配件清單                           | 6  |
| 第 | 3章)  | 產品操作說明圖                        | 7  |
|   | 3.1  | 操作相關位置                         | 7  |
| 第 | 4章 5 | 安裝與連接                          | 8  |
|   | 4.1  | 系統連接圖                          | 8  |
|   | 4.2  | 連接投影機或螢幕                       | 9  |
|   | 4.3  | 連接電腦及使用 Lumens 軟體或互動式電子白板(IWB) | 9  |
|   | 4.4  | 同時連接投影機、2台電腦及螢幕                | 10 |
|   | 4.5  | 連接電視                           | 10 |
|   | 4.6  | 連接 DVD 並顯示 DVD 影像              | 11 |
|   | 4.7  | 連接高畫質電視 (HDTV)                 | 12 |
|   | 4.8  | 連接電腦使用 RS232                   | 12 |
|   | 4.9  | 連接音源輸入及輸出                      | 13 |
|   | 4.10 | 安裝應用軟體                         | 13 |
| 第 | 5 章  | 開始使用                           | 14 |
| 第 | 6章[  | DIP 切換設定                       | 15 |
|   | 6.1  | 連接投影機或螢幕時                      | 15 |
|   | 6.2  | 連接電視 / DVD 時                   | 16 |
| 第 | 7 章招 | 控制面板/遙控器按鍵與螢幕菜單介紹              | 17 |
|   | 7.1  | 控制面板/遙控器按鍵功能說明                 | 17 |
|   | 7.2  | 螢幕菜單                           | 19 |

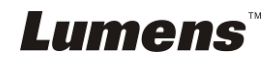

| 第  | 8章   | 常用功能說明                        |
|----|------|-------------------------------|
|    | 8.1  | 我要自動調整影像的最佳亮度及焦距(Auto tune)22 |
|    | 8.2  | 我要設定 VGA OUT2 的影像來源22         |
|    | 8.3  | 我要切換影像來源                      |
|    | 8.4  | 我要讓文字更清晰/圖片色彩層次豐富23           |
|    | 8.5  | 我要放大/縮小23                     |
|    | 8.6  | 我要自動對焦(Auto Focus)23          |
|    | 8.7  | 我要調整亮度                        |
|    | 8.8  | 我要開關燈源23                      |
|    | 8.9  | 我要擷取影像                        |
|    | 8.10 | 我要瀏覽已擷取的影像24                  |
|    | 8.11 | 我要刪除已擷取的影像25                  |
|    | 8.12 | 我要設定關機自動刪除己儲存的影像(Auto Erase)  |
|    | 8.13 | 我要錄製動態影音錄像(Record)25          |
|    | 8.14 | 我要切換即時影像的局部頁面 (PAN)           |
|    | 8.15 | 我要放映投影片(Slide Show)26         |
|    | 8.16 | 我要檢視 X 光片27                   |
|    | 8.17 | 我要影像比對 (PBP)27                |
|    | 8.18 | 我要恢復出廠預設值(Factory Reset)      |
|    | 8.19 | 我要降低影像雜訊(Projector Type)      |
|    | 8.20 | 我要控制投影機                       |
|    | 8.21 | 我要使用 SD 記憶卡32                 |
|    | 8.22 | 與電腦連結相關                       |
| 第  | 9章   | 連接顯微鏡                         |
| 第  | 10 章 | 收納機器                          |
| 第  | 11章  | :常見問題排除                       |
| 附付 | 件一…  |                               |

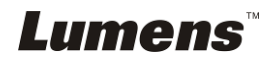

# 版權資訊

版權所有© Lumens Digital Optics Inc.保留所有權利。

Lumens 為 Lumens Digital Optics Inc.正進行註冊的商標。

若未獲得 Lumens Digital Optics Inc 之書面同意,不得以任何方式複製、重製、或 傳送本檔,除非因爲購買本產品可複製本檔當備份。

爲了持續改良產品,謹此保留變更產品規格,恕不另行通知。本檔內之資訊可能變更,恕不另行通知。

爲完整解釋或描述本產品如何使用,其他產品或公司的名稱可能會出現在本手冊 中,因此沒有侵權之意。

免責聲明:對於本檔可能之技術或編輯錯誤或遺漏;提供本檔、使用或操作本產品 而產生意外或關連性的損壞,Lumens Digital Optics Inc 恕不負責。

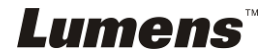

## 第 1 章 安全指示

設定及使用數字展台時,務必遵循下列安全指示:

- 1. 請勿將產品傾斜使用。
- 2. 請勿將數字展台置於不穩定的推車、臺面、或桌面上。
- 3. 請勿在水邊或熱源邊使用數字展台。
- 4. 僅使用廠商推薦的附屬裝置。
- 請使用數字展台所標示的電源類型,如不確定適用電源類型時,請洽您的經銷 商或當地電力公司。
- 6. 請將數字展台置於方便拔除插頭之處。
- 7. 操作插頭時,請務必遵循下列安全措施,以免產生火花或火災:
  - 插入插座前,請清除插頭上的灰塵。
  - 請將插頭插牢。
- 8. 切勿多個插頭共用牆上的插座、延長線、或多孔插座頭,以免造成火災或電擊。
- 9. 請勿將數字展台的電線置於容易踐踏之處,以免磨損或損壞電線或插頭。
- 清理前請將數字展台的電源插頭拔下,請用濕布清潔,切勿使用液體或噴霧式 清潔劑。
- 請勿堵塞數字展台外殼的溝槽或開孔,因其有通風及避免數字展台機過熱的功能。切勿將數字展台機置於沙發、地毯、或其他柔軟的表面上;除非有適當的通風裝置,切勿以嵌入方式安裝數字展台。
- 12. 切勿將異物塞入機殼溝槽內,請勿以液體濺濕數字展台。
- 除非使用手冊內特別指示,切勿自行操作本產品,開啓或移除外蓋可能產生危險電壓或其他危險,維修服務請洽合格服務人員。
- 14. 雷雨期間或長時間不用數字展台時,請將電源插頭拔下;請勿將數字展台或遙 控器置於震動或發熱的物體上,例如汽車等等。
- 15. 如有下列情形,請將數字展台機的電源插頭拔下,並洽合格服務人員進行維修服務:
  - 電源線或插頭磨損或損壞時。
  - 數字展台遭液體、雨、或水濺濕時。
- <注意>:遙控器使用錯誤型號的電池可能產生故障,請依相關照指示丟棄舊電池。
- 安全措施

警告:為避免火災或電擊危險,切勿將本裝置暴露於雨中或濕氣中。

## *Lumens*™

本數字展台附有接地式交流電插頭,此安全裝置可確保插頭插入電源插座,切勿摒棄此安全裝置不用。

長時間未使用數字展台時,請將電源拔掉。

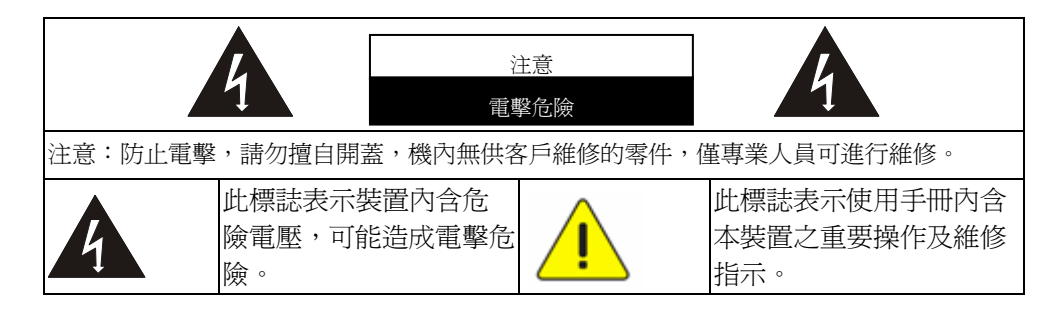

### ■ FCC 警告

本數字展台符合 FCC 規定第 15 條 J 款 A 級電腦裝置的限制,該等限制乃是針 對操作於商用環境中的有害干擾所提供的合理保護措施。

#### ■ EN55022 (CE 輻射) 警告

本產品適用於商業、工業、或教育環境,不適用於居住環境。

本裝置為 A 級產品,用於居住環境可能造成無線干擾,使用者可能需採取適當措施防止。一般適用於會議室、會客室、或大廳。

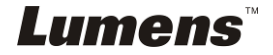

# 第2章配件清單

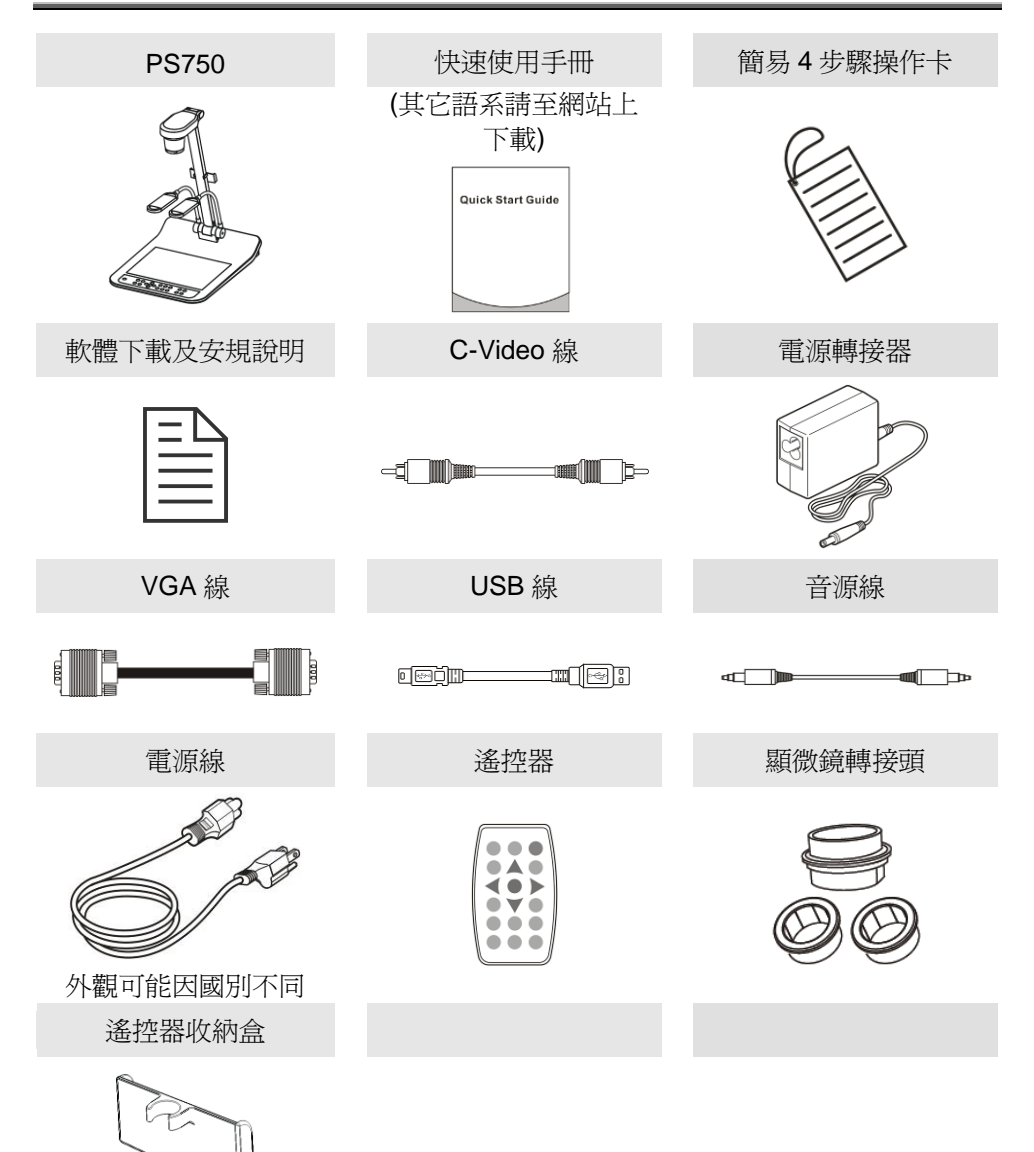

Lumens

# 第3章 產品操作説明圖

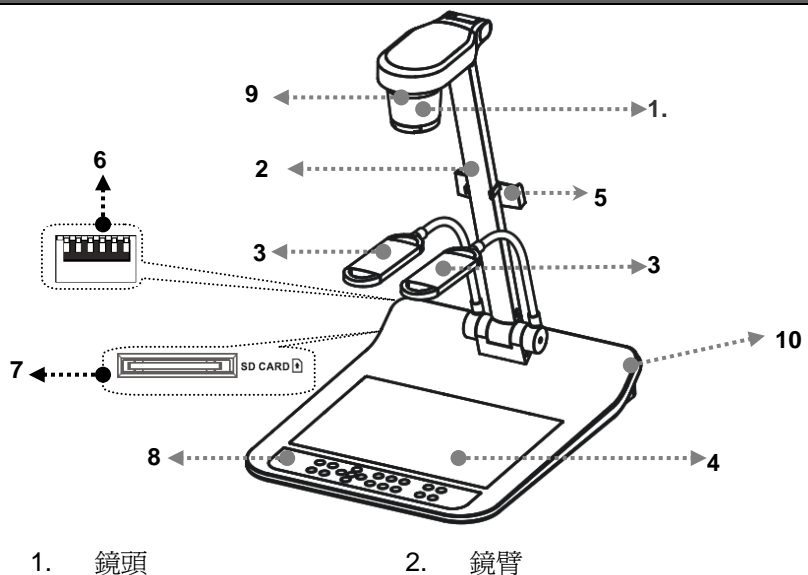

- 3. 輔助照明燈及燈臂
- 5. 遙控器收納盒
- 7. SD 卡插槽
- 遙控器接收器 9.

- 4. 背光板
- 6. DIP 切換設定
- 8. 控制面板
- 10. 輸出入連接埠

## 3.1 操作相關位置

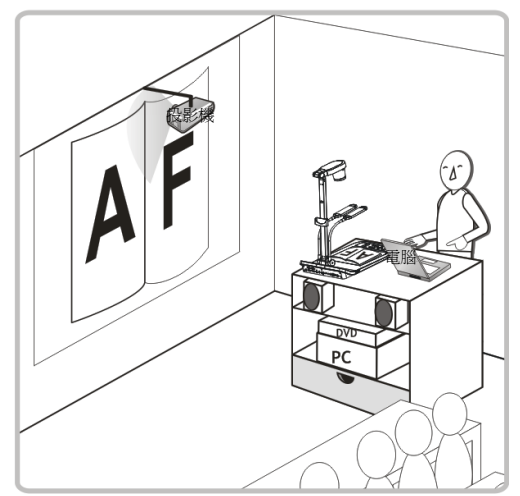

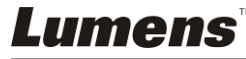

# 第4章 安裝與連接

4.1 系統連接圖

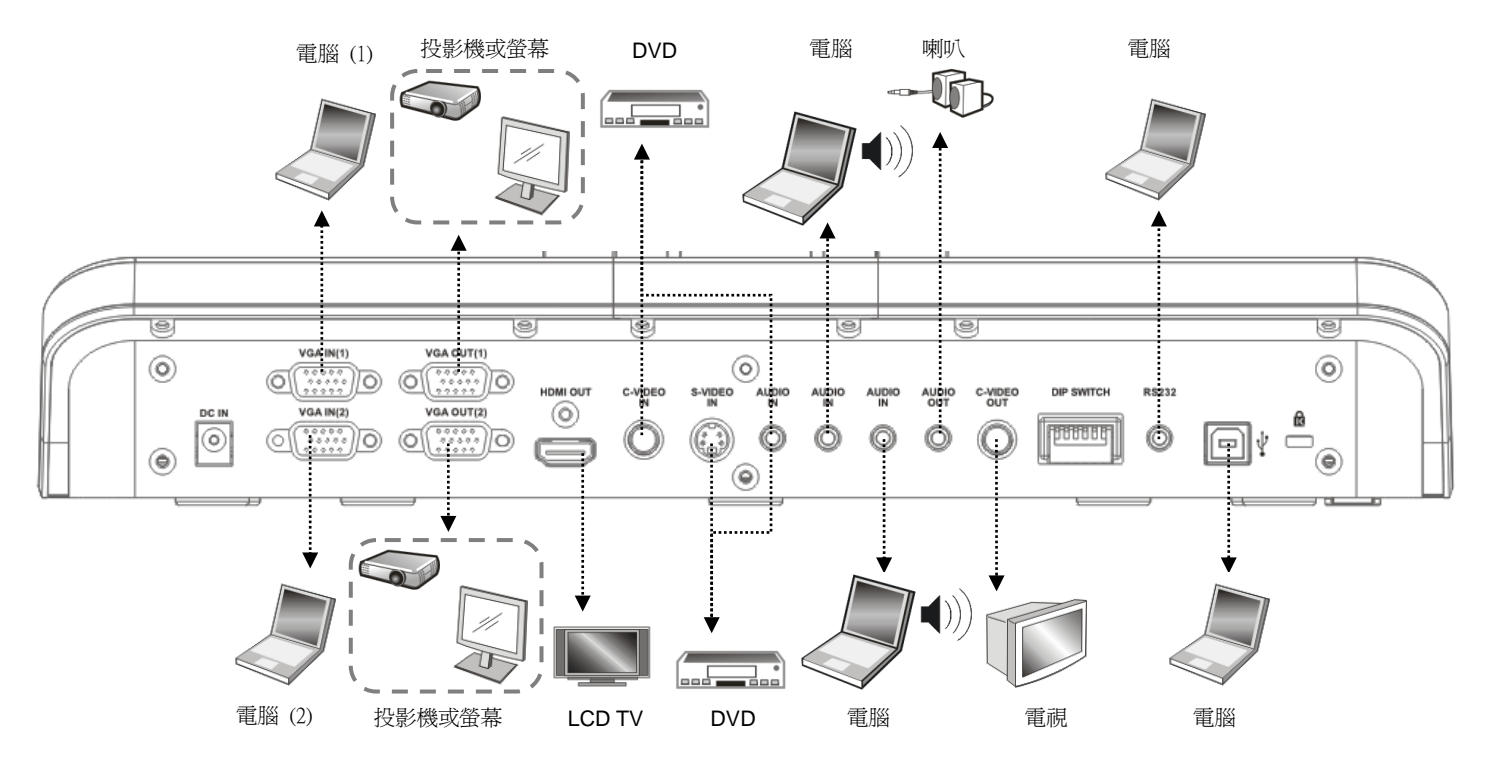

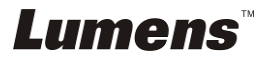

## 4.2 連接投影機或螢幕

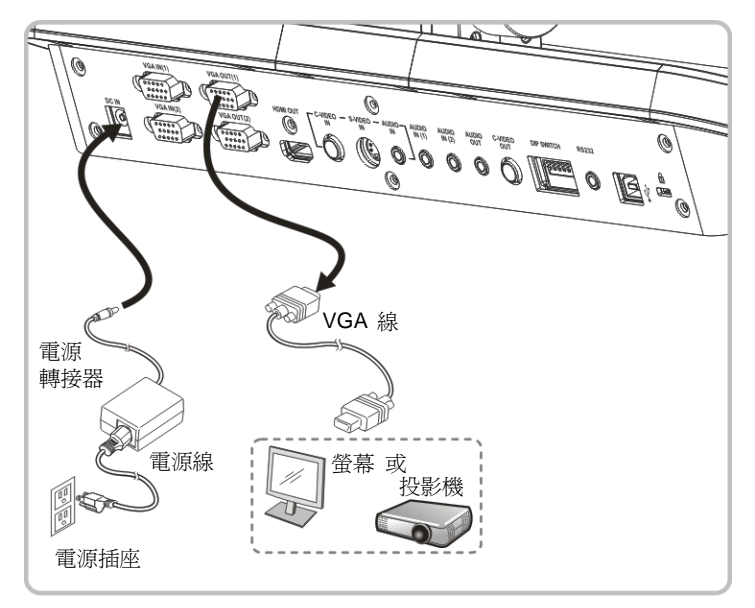

4.3 連接電腦及使用 Lumens 軟體或互動式電子白板(IWB)

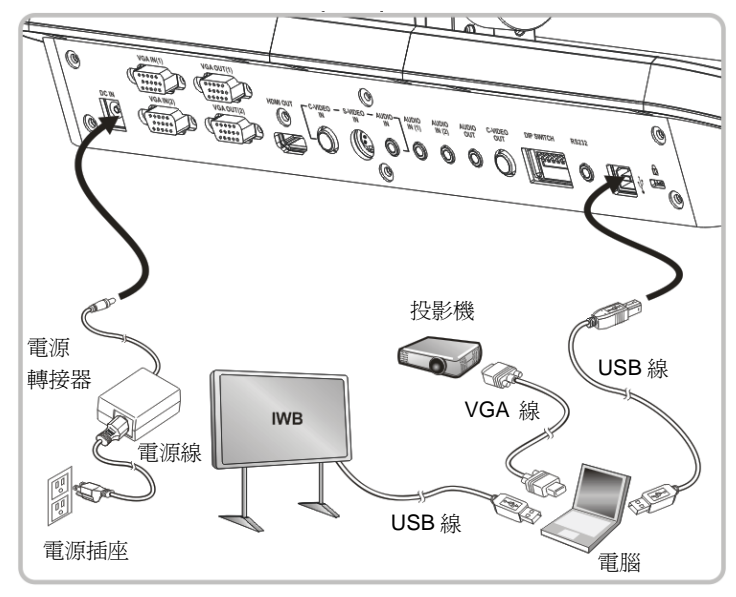

●驅動程式及軟體可以至 Lumens 網站下載

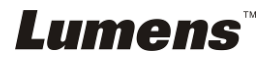

4.4 同時連接投影機、2 台電腦及螢幕

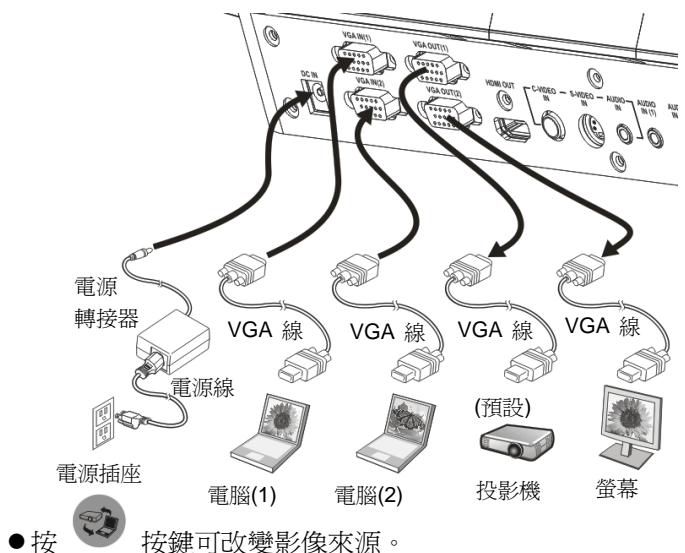

- VGA 1 相關設定請參 8.3 我要切換影像來源。
- VGA 2 相關設定請參 8.2 我要設定 VGA OUT2 的影像來源。
- 4.5 連接電視

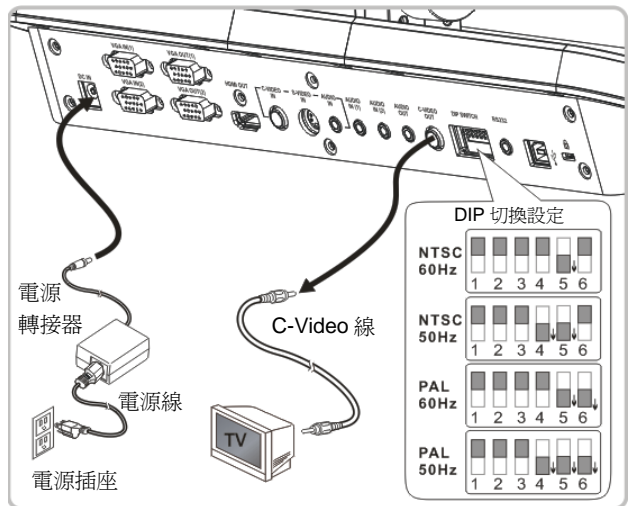

- NTSC:美國、台灣、巴拿馬、菲律賓、加拿大、智利、日本、韓國、墨西哥使用。
- PAL: 其它國家或地區使用。
- 請調整適合當地電壓頻率 50/60Hz,實際使用頻率請參手冊 附件一。
- DIP 切換設定,需重新開機才可生效。

<注意>: C-Video 與 VGA 無法同時支援,一旦啓用 C-Video,即不支援 VGA OUT。

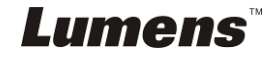

## 4.6 連接 DVD 並顯示 DVD 影像

- ●按 ジ 按鍵可改變影像來源。
- VGA 1 相關設定請參 8.3 我要切換影像來源。
- VGA 2 相關設定請參 8.2 我要設定 VGA OUT2 的影像來源。

## 4.6.1 C-Video

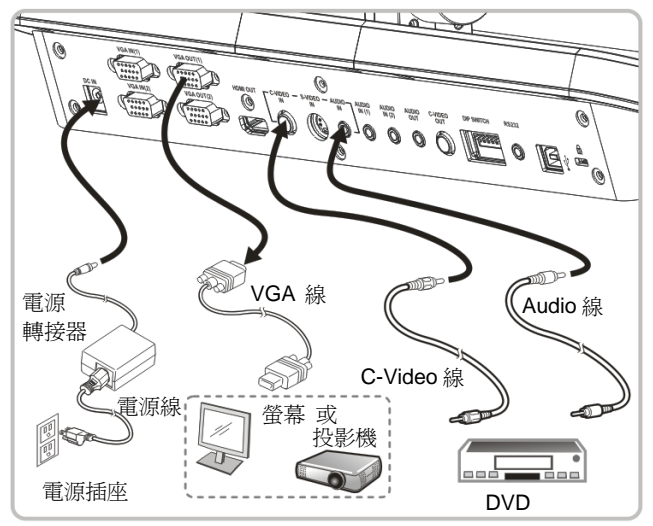

## 4.6.2 S-Video

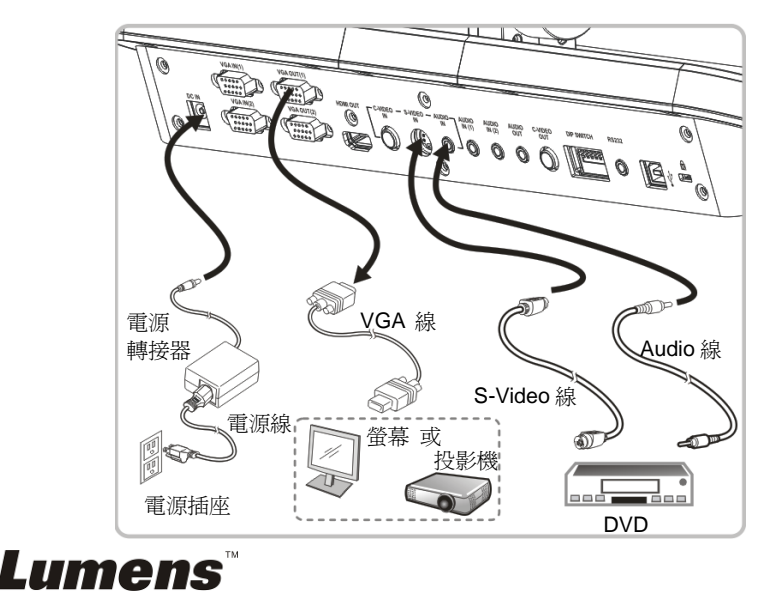

## 4.7 連接高畫質電視 (HDTV)

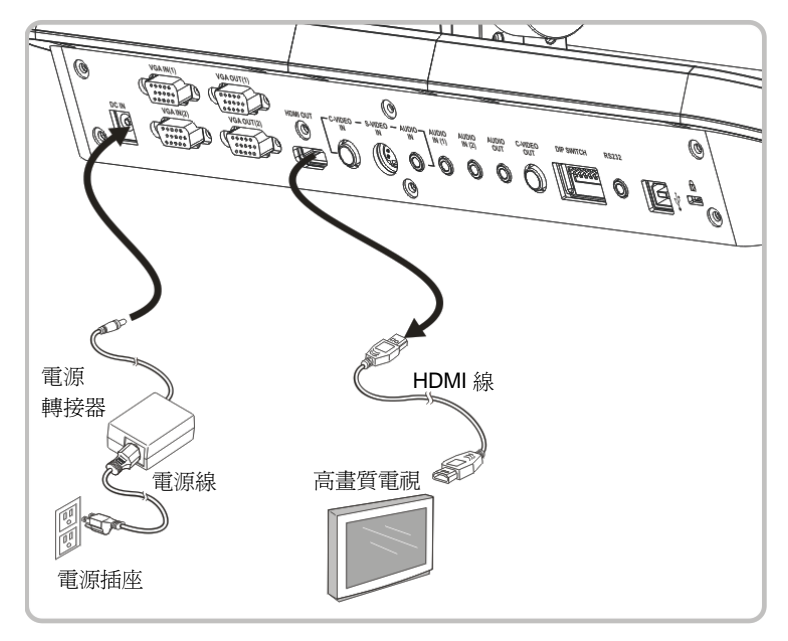

## 4.8 連接電腦使用 RS232

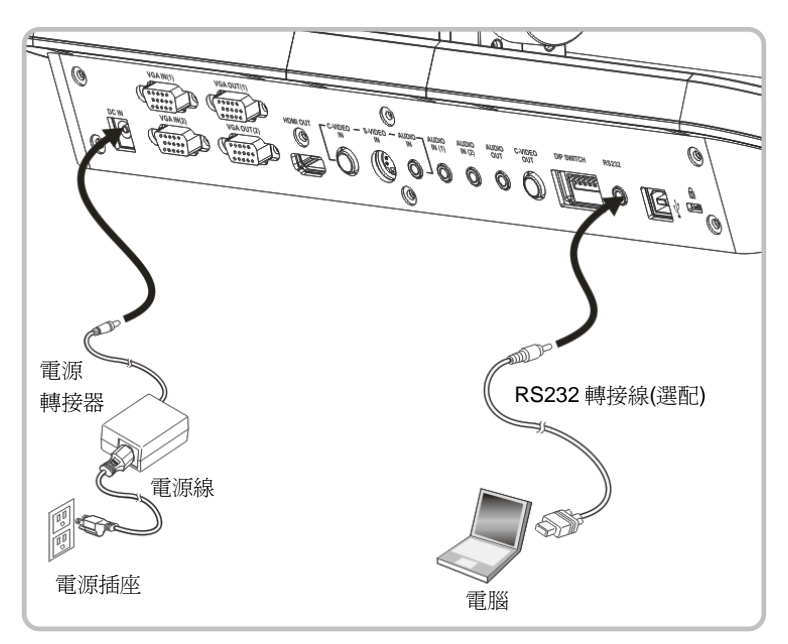

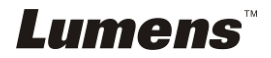

## 4.9 連接音源輸入及輸出

<備註>音源輸出依 VGA input;若 VGA IN 擁有 Audio in 時,則預設輸出 VGA IN(1)的音源。

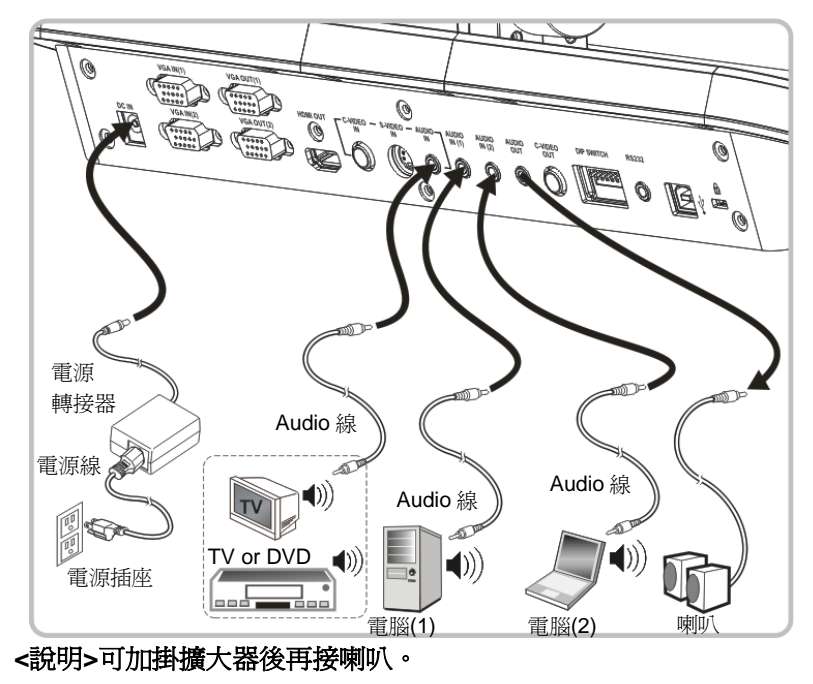

## 4.10 安裝應用軟體

在電腦上安裝 USB 驅動程式及應用軟體,你可以使用以下功能:

- ▶ 控制 PS750。
- ▶ 擷取影像、錄影功能。
- ▶ 在影像上加註解、做記號,並且存下來
- ▶ 支援全螢幕功能

<注意>:安裝步驟及軟體操作請參考 Lumens<sup>™</sup>軟體使用手冊。

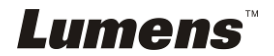

## 第5章 開始使用

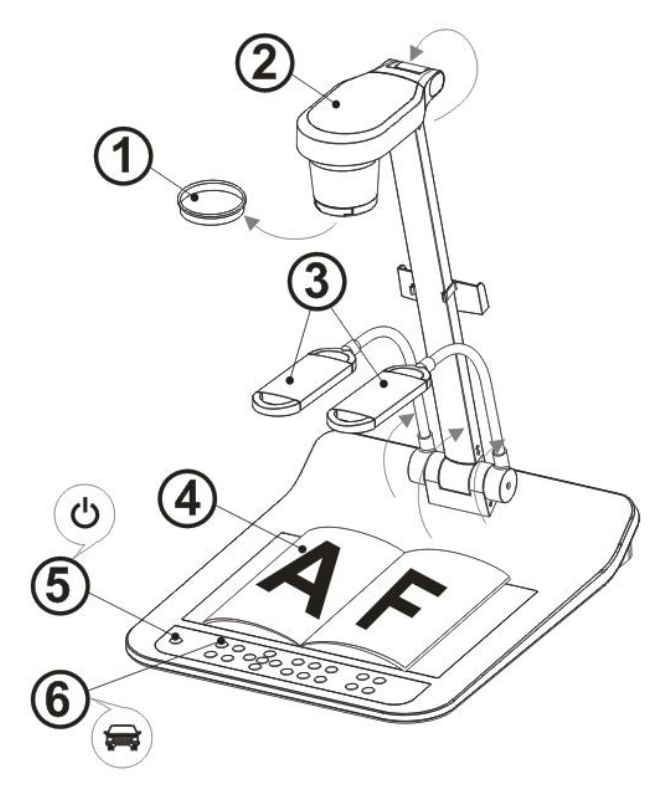

<注意>:請調整適合當地電壓頻率 50/60Hz,實際使用頻率請參手冊 附件一。

- 1. 移除鏡頭保護蓋。
- 2. 拉起鏡頭及鏡臂,鏡頭對準展台中心。
- 3. 拉起燈架至適當位置。
- 4. 放置投影物件至鏡頭下。
- 5. 按遙控器或控制面板 [POWER] ()開啓電源
- 6. 按控制面板 [AUTO TUNE] 등 按鍵可調整影像至最佳化。現在你可以開始簡報。
- 7. 若每次鏡頭被移動,請按遙控器或控制面板上 [AF] [AF] 重新對焦。

#### <注意>:鏡頭轉至定位點時,仍可依您的需求做微幅調整以對準文件。

- 若使用遙控器請對準遙控器接收器,並按下電源按鈕。
- 打開電源後,燈源會自動亮起,控制面板上的LED顯示燈會快閃後持續 亮燈,如果無亮燈請洽詢您的購買廠商。

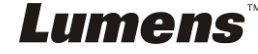

## 第6章DIP 切換設定

## <注意>:所有 DIP 切換設定需重新啓動 PS750 後才可生效

## 6.1 連接投影機或螢幕時

6.1.1 XGA 60Hz 輸出(出廠預設值) XGA 50Hz 輸出

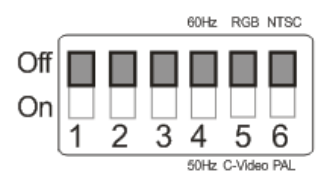

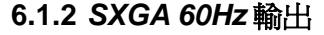

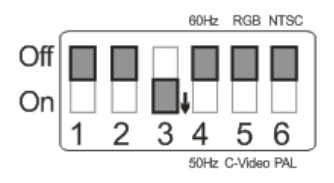

6.1.3 720P 60Hz 輸出

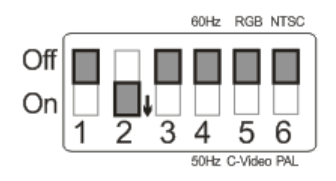

6.1.4 特殊模式 60Hz 輸出

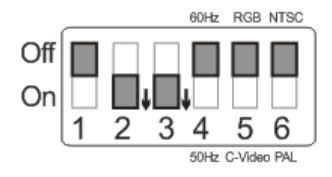

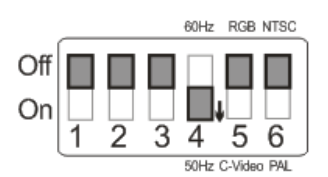

### SXGA 50Hz 輸出

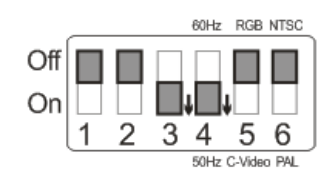

#### 720P 50Hz 輸出

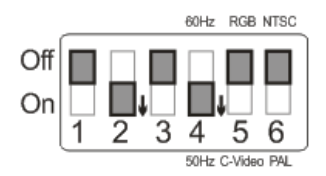

## 特殊模式 50Hz 輸出

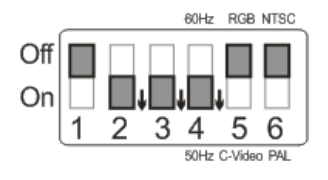

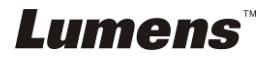

## 6.2 連接電視 / DVD 時

6.2.1 NTSC 設定:美國、台灣、巴拿馬、菲律賓、加拿大、智利、日本、韓國、墨西哥使用。

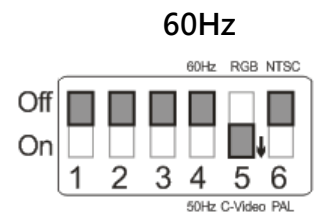

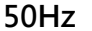

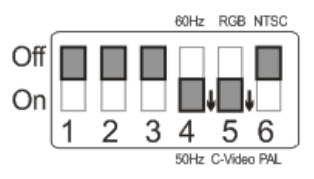

#### 6.2.2 PAL 設定:其它國家或地區使用。

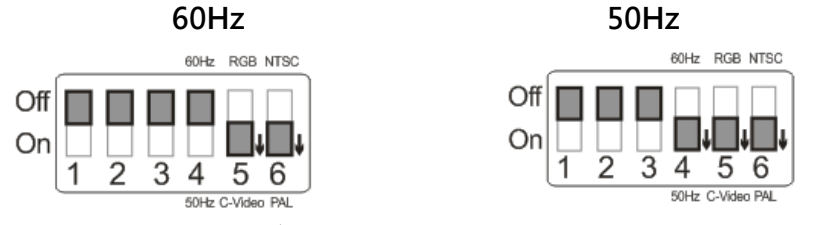

<說明>C-VIDEO與 VGA 無法同時支援,一旦啓用 C-VIDEO,即不支援 VGA。

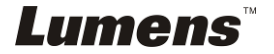

# 第 7 章控制面板/遙控器按鍵與螢幕菜單介 紹

## 7.1 控制面板/遙控器按鍵功能說明

## <注意>: 在 C-VIDEO 狀態下無法顯示 OSD;而且機器上的面板及遙控器按鍵無法 使用[MENU] / [ENTER] / [PLAYBACK] / [ROTATE] / [PAN] / [RECORD] / [CAPTURE] / [DELETE] / [VGA] / [SLIDE SHOW] / [PBP]功能。 <說明>以下依英文字母順序排列。

| 名稱                      | 功能說明                     | 操作方式 |
|-------------------------|--------------------------|------|
| ()                      | 開/關機。                    | 遙控器/ |
|                         |                          | 控制面板 |
| <b>∢,≻,</b> ∧, <b>∨</b> | 左、右、上、下鍵選擇所需功能。          | 遙控器/ |
|                         |                          | 控制面板 |
| AF                      | 自動對焦。                    | 控制面板 |
|                         |                          |      |
| AUTO                    | 自動調整影像的最佳亮度及焦距。          | 遙控器/ |
| TUNE                    |                          | 控制面板 |
| BRT+/-                  | 調整影像亮度。                  | 遙控器/ |
|                         |                          | 控制面板 |
| CAPTURE                 | 擷取影像至 SD 記憶卡(優先)或內建記憶卡。  | 遙控器/ |
|                         |                          | 控制面板 |
| DELETE                  | 刪除 SD 記憶卡(優先)或內建記憶卡中的影像。 | 遙控器  |
| ENTER                   | 進入/執行功能選項。               | 遙控器/ |
|                         |                          | 控制面板 |
| FREEZE                  | 凍結影像,將目前影像暫停於螢幕上,再按一次    | 遙控器/ |
|                         | 解除。                      | 控制面板 |
| LAMP                    | 開/關燈光。                   | 控制面板 |

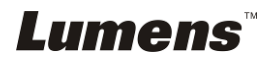

| MENU      | 開啓螢幕菜單/ 跳離菜單。                                | 遙控器/ |
|-----------|----------------------------------------------|------|
|           |                                              | 控制面板 |
| PAN       | 切換即時影像的局部頁面。                                 | 遙控器  |
| PBP       | 將及時影像與儲存影像共同顯示。                              | 遙控器  |
| PLAYBACK  | 叫出已儲存之影像選單。                                  | 遙控器/ |
|           |                                              | 控制面板 |
| Projector | 開投影機。                                        | 控制面板 |
| ON        |                                              |      |
| Projector | 關投影機。                                        | 控制面板 |
| OFF       |                                              |      |
| RECORD    | 錄製動態影像,按下[Record]錄製影像至 SD 記                  | 遙控器/ |
|           | 憶卡(優先);再按下[Record]結束。                        | 控制面板 |
| ROTATE    | 畫面旋轉 0°/90°/180°/270°                        | 控制面板 |
| SLIDE     | 以投影片模式播放 SD 記憶卡(優先)或內建記憶                     | 遙控器/ |
| SHOW      | 卡中的圖片或影片。                                    | 控制面板 |
| VGA 1     | 切換 VGA1 的影像來源                                | 遙控器/ |
|           | 數字展台 / VGA IN(1) / VGA IN(2) / DVD           | 控制面板 |
| VGA 2     | 切換 VGA 2 的影像來源                               | 控制面板 |
|           | VGA Out (VGA OUT(1)) / VGA IN(1) / VGA IN(2) |      |
|           | <注意>VGA 2 按鍵只有在 VGA OUT2 設定為                 |      |
|           | (VGA IN)時發生作用,相關設定請參 8.2 我要設                 |      |
|           | <u>定 VGA OUT2 的影像來源</u> 。                    |      |
| ZOOM +/-  | 放大及縮小影像。                                     | 遙控器/ |
|           |                                              | 控制面板 |

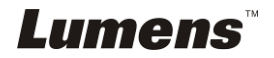

## 7.2 螢幕菜單

<說明>:使用遙控器或控制面板按[MENU],叫出螢幕菜單;預設值用底線粗體表示。

| 第一層       | 第二層                            | 第三層                                                                                                    | 功能說明                                               |
|-----------|--------------------------------|----------------------------------------------------------------------------------------------------|----------------------------------------------------|
| 主項次       | 次項次                            | 調整値                                                                                                    |                                                    |
|           | 自動調整<br>(Auto Tuno)            | <u>Enter</u>                                                                                                    | 影像最佳化處理。                                           |
|           | (Auto Tune)                    |                                                                                                    |                                                    |
|           | 封底<br>(Focus)                  | 0∼ <u>A</u> ∼Max                                                                                                    | 左右鍵調整焦距。                                           |
|           | 、<br>亮度<br>(Brightness)        | 0~ <u>A</u> ∼Max                                                                                                    | 左右鍵調整亮度。                                           |
| 顯 示       | 影像模式<br>(Mode)                 | 一般/幻燈片/負<br>片/顕微鏡                                                                                                    | 左右鍵選擇影像模式。                                         |
| (Display) |                                | <u>圖片</u> /文字/灰階                                                                                                    | 左右鍵選擇影像模式。                                         |
|           | 夜視<br>(Night Vision)           | 開/ <u>關</u>                                                                                                    | 左右鍵選擇,夜視模式適用於<br>較暗的環境。                            |
|           | 數位變焦<br>(Digital Zoom)         | 開/ <mark>顯</mark>                                                                                                    | 左右鍵選擇開關 <b>數位變焦</b> 。                              |
|           | 影像播放<br>(Slide Show)           | <u>Enter</u>                                                                                                    | 按下[Enter]以投影片模式播<br>放 SD 記憶卡(優先)或內建記<br>憶卡中的圖片或影片。 |
| 儲存        | 播放特效<br>(Slide Show<br>Effect) | <ol> <li>1. <u>關</u></li> <li>2. 百葉窗</li> <li>3. 向右推展</li> <li>4. 向下推展</li> <li>5. 向左右推展</li> <li>6. 向上下推展</li> </ol>                | 左右鍵選擇影像換頁模式。                                       |
| (Storage) | 播放時間<br>(Delay)                | <ol> <li>0.5 秒</li> <li>1. 0.5 秒</li> <li>2. <u>1 秒</u></li> <li>3. 3 秒</li> <li>4. 5 秒</li> <li>5. 10 秒</li> <li>6. 手動模式</li> </ol> | 左右鍵選擇影像換頁時間。<br>選擇手動模式可使用手動切<br>換。                 |
|           | 影像畫質<br>(Image<br>Quality)     | 1. 高畫質<br>2. <u>一般畫質</u><br>3. 低畫質                                                                                                   | 左右鍵選擇擷取影像及錄製<br>影像的畫質。                             |

*Lumens*™

|                 | 複製至 SD 卡<br>(Copy To SD<br>Card) | Enter                                                   | 按下[Enter]立即將內部記憶<br>卡的資料複製至 SD 記憶卡。                                                |
|-----------------|----------------------------------|---------------------------------------------------------|------------------------------------------------------------------------------------|
|                 | 刪除全部檔案<br>(Delete All)           | 是/ <u>否</u>                                             | 左右鍵選擇,再按[Enter]確<br>認,刪除 SD 記憶卡(優先)或<br>內建記憶卡中的全部圖片。                               |
|                 | 格式化<br>(Format)                  | 是/ <u>否</u>                                             | 左右鍵選擇,再按[Enter]確認<br>執行 SD 記憶卡(優先)或內建<br>記憶卡格式化。                                   |
|                 | USB 傳輸模式<br>(USB Transfer)       | <u>攝影機</u> /儲存裝置                                        | 左右鍵選擇 USB 傳輸模式。<br>1.攝影機:PS750 的即時影像。<br>2.儲存裝置:連接 SD 記憶卡<br>(優先)或內建記憶卡,以讀取<br>檔案。 |
|                 | 擷取影像<br>(Capture)                | <ol> <li><u>單張</u></li> <li>連拍</li> <li>關閉</li> </ol>   | 左右鍵選擇擷取影像模式。<br>(擷取單張 / 連續擷取 / 關閉<br>擷取功能)                                         |
|                 | 擷取時間<br>(Capture<br>Time)        | 1. <u>1 小時</u><br>2.2 小時<br>3.4 小時<br>4.8 小時<br>5.24 小時 | 左右鍵選擇擷取影像時間。<br><注意>當擷取影像模式設定<br>爲連拍時,才有作用                                         |
| 設定<br>(Setting) | 擷取間隔<br>(Capture<br>Interval)    | 1. <u>5秒</u><br>2.10秒<br>3.30秒<br>4.1分<br>5.2分<br>6.5分  | 左右鍵選擇擷取影像間隔。<br><注意>當擷取影像模式設定<br>爲連拍時,才有作用                                         |
|                 | 自動曝光<br>(Auto Exposure)          | <u>開</u> /關                                             | 不管外部環境因素,使亮度表<br>現最佳化;使用左右鍵選擇。                                                     |
|                 | 白平衡<br>(White<br>Balance)        | <u>Enter</u>                                            | 不管外部的光源及顏色影響,使畫面顏色表現正確;按<br>下[Enter]立即執行。                                          |
|                 | 投影機類型<br>(Projector<br>Type)     | DLP/ <u>LCD</u>                                         | 左右鍵選擇投影機類型,降低<br>影像雜訊。                                                             |
|                 | 音量<br>(Volume)                   | 0~ <b>A</b> ~Max                                        | 使用左右鍵調整音量。                                                                         |

*Lumens*™

|                | VGA OUT(2)                 | VGA IN / <u>VGA</u><br><u>Out(1)</u>                                                                                            | <ol> <li>1.左右選擇 VGA OUT(2)顯示<br/>的影像。</li> <li>2. VGA IN:用控制面板上<br/>[VGA 2] 按鍵選擇螢幕輸<br/>出影像是 VGA IN(1) 或<br/>VGA IN(2)<br/>VGA Out(1):影像輸出同<br/>VGA Out(1)的設定。</li> </ol> |
|----------------|----------------------------|----------------------------------------------------------------------------------------------------|----------------------------------------------------------------------------------------------------|
| 進階設定           | 語言<br>(Language)           | 1.English2.繁體中文3.Deutsch4.Français5.Español6.Русский7.Nederlands8.Suomi9.Polski10.Italiano11.Português12.Svenska13.ČESKY14.简体中文 | <u>英文</u><br>繁體中文<br>德文<br>法文<br>西班牙文<br>俄文<br>荷蘭文<br>荷蘭文<br>芬蘭文<br>滅蘭文<br>義大利文<br>葡萄牙文<br>瑞典文<br>捷克文<br>簡體中文<br>在語言(Language)選項上,左右<br>鍵選擇語言,移動到選項時動作。                   |
| (Advance<br>d) | 密碼鎖定<br>(Lock Down)        | 開/ <u>關</u>                                                                                                    | 左右鍵選擇開關密碼鎖定。<br>選擇「開」,可設定開機密碼。                                                                                                    |
|                | 自動刪除<br>(Auto Erase)       | 開/ <mark>關</mark>                                                                                                    | 左右鍵選擇開關自動刪除,選<br>擇「開」,關機時會自動刪除<br>己儲存的影像。                                                                                                    |
|                | 載入設定<br>(Preset Load)      | 是/ <u>否</u>                                                                                                    | 依目前的影像模式,讀取其設定值。左右鍵選擇,再按<br>[Enter]確認。                                                                                                    |
|                | 儲存設定<br>(Preset Save)      | 是/ <u>否</u>                                                                                                    | 依目前的影像模式,儲存其設定值。左右鍵選擇,再按<br>[Enter]確認。                                                                                                    |
|                | 出廠設定<br>(Factory<br>Reset) | 是/ <u>否</u>                                                                                                    | 左右鍵選擇,再按[Enter]確<br>認,立即恢復出廠預設值操<br>作。                                                                                                    |

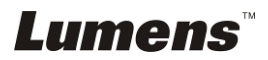

## 第8章常用功能説明

## 8.1 我要自動調整影像的最佳亮度及焦距(Auto tune)

1. 使用遙控器或控制面板按 [AUTO TUNE] 執行自動調整。

## 8.2 我要設定 VGA OUT2 的影像來源

使用遙控器或控制面板按 [MENU] 進入螢幕菜單

- 1. 按 [▶] 或 [◀] 至 [設定] 選單。
- 2. 按 [▼] 至 [VGA OUT2]。
- 3. 按 [◀]或 [▶] 選擇 [VGA OUT 1 / VGA IN]
- 4. 按 [MENU] 離開。

當 VGA OUT2 被設定為 VGA IN 時

1 按控制面板上之 [VGA 2] 切換來自 VGA IN(1) 或 VGA IN(2) 的影像來源。

## 8.3 我要切換影像來源

影像來源預設值是**即時影像**,要改變設定請按遙控器或控制面板 [VGA1], PS750 會在以下五種模式輪流切換:

- 1. 即時影像 (預設値)
- 2. VGA IN(1)
- 3. VGA IN(2)
- 4. DVD C-Video
- 5. DVD S-Video

<注意>當 VGA IN 有接輸入設備時, VGA IN 模式才會啓動。

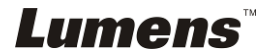

## 8.4 我要讓文字更清晰/圖片色彩層次豐富

[PHOTO/TEXT] 的預設值是 PHOTO (圖片模式),要改變設定可以使用遙控器 或控制面板。

●[圖片] (預設值):適用於彩色圖片與圖文混合文件,可讓色彩豐富。

- ●[文字]:適用於純文字文件,可讓文字更清晰。
- ●[灰階]:適用於黑白圖片,可讓灰階層次明顯。
- 1. 按 [MENU] 進入螢幕菜單。
- 2. 按 [▶] 或 [◀] 選取要 [顯示]。
- 3. 按 [▼] 選 [圖片/文字]。
- 4. 按 [◀]或 [▶] 選擇 [圖片/文字/灰階] (請參考上列說明做最好的選擇)。
- 5. 按 [MENU] 離開。

## **8.5** 我要放大/縮小

- 1. 使用遙控器或控制面板按 [ZOOM +] 放大影像。
- 2. 使用遙控器或控制面板按 [ZOOM -] 縮小影像。

## 8.6 我要自動對焦(Auto Focus)

1. 使用遙控器或控制面板按 [AF] 執行自動對焦。

### 8.7 我要調整亮度

- 1. 使用遙控器或控制面板按 [BRT +] 調亮
- 2. 使用遙控器或控制面板按 [BRT -] 調暗

### 8.8 我要開關燈源

燈源預設值是開,若使用控制面板:

1. 按 [Lamp] 切換開關。(切換順序為 臂燈/背光板/關)

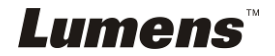

## 8.9 我要擷取影像

- 8.9.1 設定擷取的影像品質
  - 1. 使用遙控器或控制面板按 [MENU] 進入螢幕菜單。
  - 2. 按 [▶] 或 [◀] 至 [儲存] 選單。
  - 3. 按 [▼] 至 [影像畫質]。
  - 4. 按 [▶] 或 [◀] 選 [高畫質 / 一般畫質 / 低畫質]。
  - 5. 按 [Menu] 離開。

#### 8.9.2 連續 撤取 設定

- 1. 使用遙控器或控制面板按 [MENU] 進入螢幕菜單。
- 2. 按 [▶] 或 [◀] 至 [設定] 選單。
- 3. 按 [▼] 至 [擷取影像]。
- 4. 按 [▶] 或 [◀] 選 [連拍]。
- 5. 按 [▼] 至 [擷取時間]; 按 [▶] 或 [◀] 選設定時間。
- 6. 按 [▼] 至 [擷取間隔];按 [▶] 或 [◄] 選設定時間。
- 7. 按 [MENU] 離開。

#### 8.9.3 擷取影像並儲存

1. 使用遙控器或控制面板按 [CAPTURE] 擷取影像並儲存。

<說明>若連續擷取設定為[連拍],按 [CAPTURE] 可連續擷取影像,再按 [CAPTURE] 可離開連拍功能。

#### 8.10 我要瀏覽已擷取的影像

<注意>單張超過 8MB 以上不能播放,在播放時可使用 [ROTATE] 功能,使影像翻轉。

- 1. 使用遙控器或控制面板按 [PLAYBACK],顯示所有已擷取的影像縮圖。
- 2. 按 [▲] 或 [▼] 或 [▲] 或 [▶] 選取要瀏覽的縮圖。
- 3. 按 [ENTER] 全螢幕顯示影像。
- 4. 按 [▶] 或 [◀] 觀看上下張影像。
- 5. 按 [MENU] 離開。

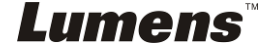

繁體中文 - 24

## 8.11 我要刪除已擷取的影像

- 1. 使用遙控器按 [PLAYBACK]。
- 2. 按 [▲] 或 [▼] 或 [▲] 或 [▶] 選取要刪除的縮圖。
- 3. 按 [DELETE] 跳出 [刪除檔案] 視窗。
- 4. 按 [▶] 或 [◀] 選擇 [是] (預設為否) 。
- 5. 按 [ENTER] 刪除所選取圖片。
- 6. 按 [MENU] 離開。

## 8.12 我要設定關機自動刪除己儲存的影像(Auto Erase)

- 1. 使用遙控器或控制面板按 [MENU] 進入螢幕菜單。
- 2. 按 [▶] 或 [◀] 至 [進階設定] 選單。
- 3. 按 [▲] 或 [▼] 至 [自動刪除]。
- 4. 按 [▶] 或 [◀] 選 [開]。
- 5. 按 [MENU] 離開。
- 6. 關機時,會自動清除所有已儲存的圖片。

### 8.13 我要錄製動態影音錄像(Record)

#### 8.13.1. 設定影像品質

- 1. 使用遙控器或控制面板按 [MENU] 進入螢幕菜單。
- 2. 按 [▶] 或 [◀] 至 [儲存] 選單。
- 3. 按 [▼] 至 [影像畫質]。
- 4. 按 [▶] 或 [◀] 選 [高畫質 / 一般畫質 / 低畫質]。
- 5. 按 [MENU] 離開。

#### 8.13.2. 執行錄製動態影音錄像

- 1. 使用遙控器或控制面板按下 [RECORD] 錄製影音錄像。
- 2. 再按一下 [RECORD] 結束錄製。

#### <說明>可透過控制面板內建的麥克風裝置錄製聲音。

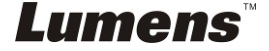

#### 8.13.3. 執行播放影像

- 使用遙控器或控制面板按下 [PLAYBACK],顯示所有已製錄的影音錄 像縮圖。
- 2. 按 [▶] 或 [▲] 或 [▲] 或 [▼] 選取要瀏覽的影音檔。
- 3. 按一下 [ENTER] 全螢幕播放。
- 4. 按 [▲] 或 [▼] 調整撥放影音的音量

<注意> 當 PLAYBACK 動態影像時,上下按鍵可控制 Audio Out 音 量,其它狀態皆不可使用 [▲] 或 [▼] 按鍵操作控制音量。

- 5. 按 [▶] 或 [◀] 觀看上下影音。
- 6. 按 [MENU] 離開。

## <注意> 僅能播放已錄製好的影片檔,但無法輸出即時聲音,可加掛 擴大器於 AUDIO OUT。

## 8.14 我要切換即時影像的局部頁面 (PAN)

使用**遙控器**:

- **1.** 按 [PAN] 進行平移畫面模式。
- 2. 按 [▲] 或 [▼] 或 [▲] 或 [▶] 移動觀看局部放大的影像。
- 3. 按 [PAN] 離開局部放大模式。

### 8.15 我要放映投影片(Slide Show)

#### 8.15.1 設定要播放的特效:

- 1. 使用遙控器或控制面板按 [MENU] 進入螢幕菜單。
- 2. 按 [▶] 或 [◀] 選至 [儲存] 選單。
- 3. 按 [▼] 至 [播放特效]。
- 4. 按 [▶] 或 [◄] 選擇影像換頁模式[關 / 百葉窗 / 向右推展 / 向下推展
   / 向左右推展 / 向上下推展]。

5. 按[MENU]離開。

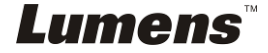

繁體中文 - 26

#### 8.15.2 設定播放時間

1. 使用遙控器或控制面板按 [MENU] 進入螢幕菜單。

2. 按 [▶] 或 [◄] 選至 [儲存] 選單。

3. 按 [▼] 至 [播放時間]。

4. 按 [▶] 或 [◀] 選擇影像換頁時間 [0.5 秒 /1 秒/3 秒/5 秒/10 秒/手動模式]。

5. 按 [MENU] 離開。

#### 8.15.3 執行 / 停止 播放影像

#### <注意>單張超過 8MB 以上不能播放。

#### 若使用遙控器或控制面板:

- 1. 按 [SLIDE SHOW] 開始播放。
- 2. 再按一次 [SLIDE SHOW] 停止播放。

## 8.16 我要檢視 X 光片

- 1. 放置 X 光片至鏡頭下。
- 按下面板上 [LAMP] 按鍵,開啓 背光板 燈源。(切換順序為 臂燈 / 背 光板 / 關)
- 3. 按 [AUTO TUNE] 按鍵可調整影像至最佳化。

## 8.17 我要影像比對 (PBP)

此功能會將即時影像與儲存影像,做左右二邊相互比較、對照。

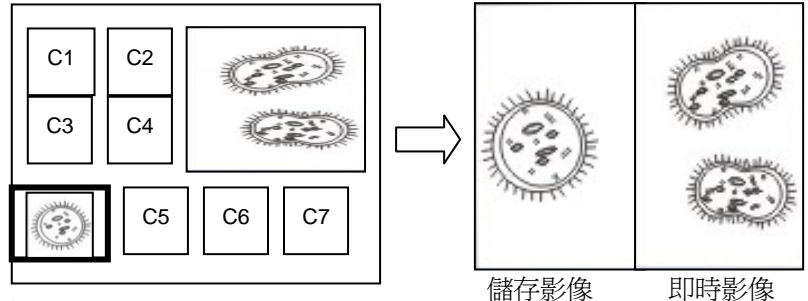

#### 使用遙控器

1. 按 [PBP] 進入選圖畫面。

2. 按 [▲] 或 [▼] 或 [▲] 或 [▶] 選擇要做比較的圖檔。

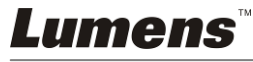

- 3. 按 [ENTER] 執行影像比對。
- 4. 按 [▶] 或 [◄] 左右移動影像。
   <說明> 按 [ENTER] 可切換已擷取影像及即時影像。
- 5. 按 [PLAYBACK] 回到影像縮圖。
- 6. 重覆步驟 2~4。
- 7. 按 [MENU] 離開。

## 8.18 我要恢復出廠預設值(Factory Reset)

### 8.18.1 使用 OSD 選單

- 1. 使用遙控器或控制面板按 [MENU] 進入螢幕菜單。
- 2. 按 [▶] 或 [◀] 選至 [進階設定] 選單。
- 3. 按 [▼] 選至 [出廠設定]。
- 4. 按 [▶] 或 [◀] 選 [是]。
- 5. 按 [ENTER] 執行。

## 8.18.2 使用複合按鍵 (Compound Key)

 使用遙控器或控制面板 同時按 [Enter + Auto Tune] 執行回復初始 値。

## 8.19 我要降低影像雜訊(Projector Type)

- 這項功能可以自動消除影像雜訊,通常與 DLP 投影機連接使用時雜訊會 特別明顯,你可以設定 DLP 投影機型態以得到最佳影像品質。
- 2. 若是連接 VGA out 有特別雜訊, 請設定 DLP 選項以得到最佳影像品質。

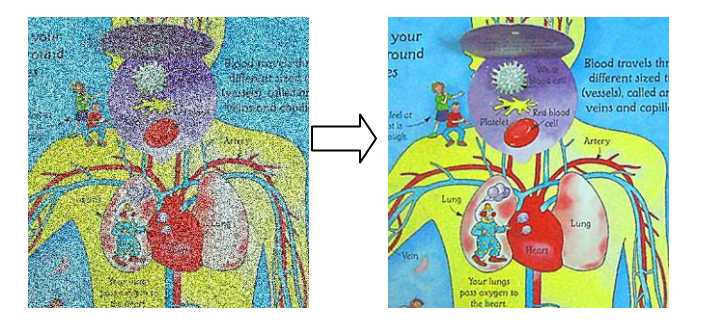

2.1. 使用**遙控器**或控制面板按 [MENU] 進入螢幕菜單。 **Lumens**<sup>™</sup>

2.2. 按 [▶]或 [◀] 選至 [設定] 選單。

2.3. 按 [▼] 至 [投影機類型]。

2.4. 按 [▶] 或 [◀] 選擇 [LCD/ DLP]

2.5. 按 [MENU] 離開。

## 8.20 我要控制投影機

#### 8.20.1 連接電腦

將 PS750 與電腦連接,連接方法請參考手冊 4.8 連接電腦使用 RS232。

#### 8.20.2 安裝應用軟體

- 8.20.2.1 至 Lumens 網站: <u>www.lumens.com.tw/goto.htm</u> 下載 [Projector Control] 的軟體。
- 8.20.2.2 將檔案解壓縮後,點擊 [Setup.exe]執行安裝。
- 8.20.2.3 安裝精靈將引導你執行安裝,請依螢幕指示並且按[Next]進 行下一步。

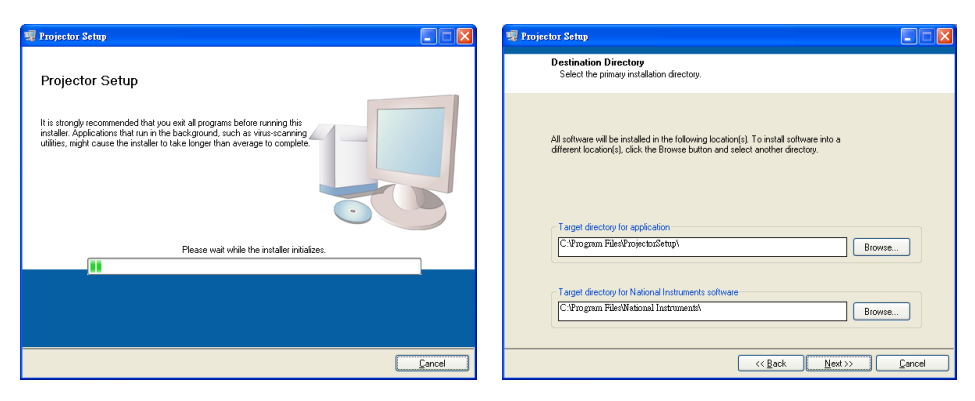

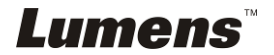

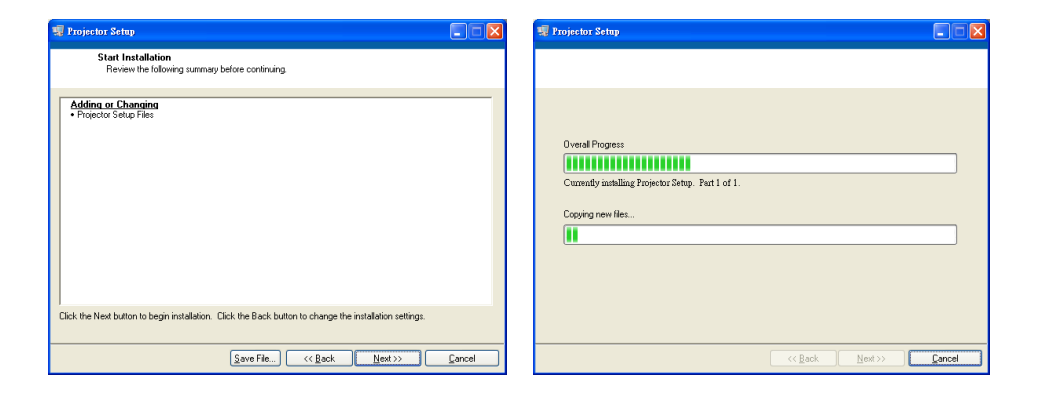

8.20.2.4 安裝完成,按下 [Finish] 結束安裝程式。

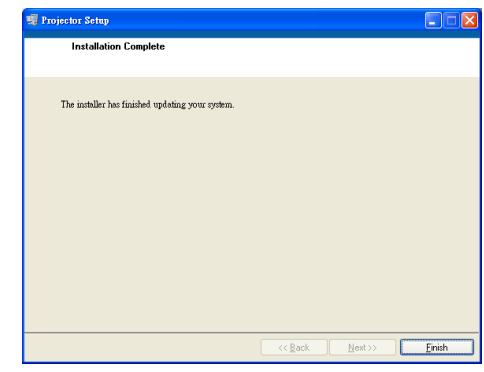

### 8.20.3 設定程式

8.20.3.1 點擊 [ 啓動 ] / [ 程式集 ] / [ Projector Setup ]

| 6        | 🚡 ProjectorSetup | • | 😺 Projector Setup |
|----------|------------------|---|-------------------|
| 8.20.3.2 | 啓動程式後,便會跳出設定視窗   | 0 |                   |
|          |                  |   |                   |

**8.20.3.3** 按下 [CONNECT] 建立連線。 [Com Port] 指示燈會轉 線,表示連線成功。

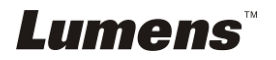

| PROJECTOR SETUP                                                                                                    |                                                                      |  |  |  |  |
|----------------------------------------------------------------------------------------------------|----------------------------------------------------------------------|--|--|--|--|
| Com Port  Connect Com Port Connect Com Port Connect Connect Co |                                                                      |  |  |  |  |
| Baud Rate                                                                                                    | Projector                                                            |  |  |  |  |
| 19200 💌                                                                                                    | BenQ PB7100                                                          |  |  |  |  |
| Parity                                                                                                    | Power ON(Hex)                                                        |  |  |  |  |
| None                                                                                                    | bf ef fb dd ff fb ad fd bb fb ef ef ff ff ff ff ff ff ff ef ef ef ef |  |  |  |  |
| Time Delay(ms)                                                                                                    | Power OFF(Hex)                                                       |  |  |  |  |
| 0                                                                                                    | bf ef fb dd ff db 6f fd bb fb ef ef ff ff ff ff ff ff ff ef ef ef ef |  |  |  |  |
|                                                                                                    |                                                                      |  |  |  |  |
| Save As                                                                                                    | Program                                                              |  |  |  |  |

8.20.3.4 按下 [Select Projector] 選擇使用投影機機型及顯示訊息。

- 8.20.3.5 按下 [Program] 切換 PS750 設定。
- [注意]如果你有修改任何設定,按下[Save as]建立一個"\*.txt"檔 案以儲存設定。
- 8.20.3.6 設定完成後,按下 [Exit] 離開。
- 8.20.4 連接投影機
  - 8.20.4.1 移除連接在電腦上的 RS-232 線。
  - 8.20.4.2 將 RS-232 線連接到投影機的 RS-232 接孔。

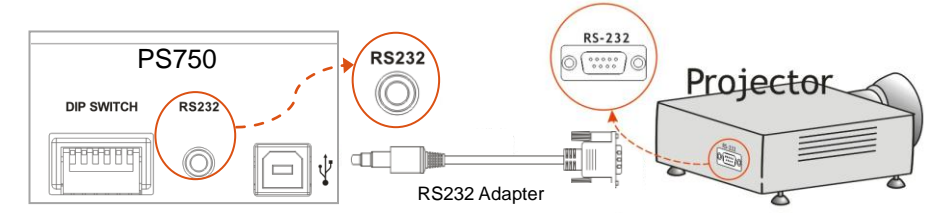

- 8.20.5 控制投影機
  - 8.20.5.1 使用控制面板按下 [Projector ON] 打開投影機。
  - 8.20.5.2 使用控制面板按下 [Projector OFF] 關閉投影機。

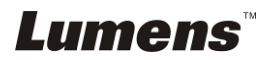

## 8.21 我要使用 SD 記憶卡

#### 8.21.1 取消防寫 (SD Lock)

若 SD 被鎖住防寫,雖然可以讀裏面的檔案,但會無法使用**擷取影像**功能,請調撥 SD 記憶卡至取消防寫。

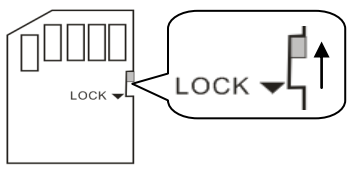

#### 8.21.2 插入 SD 記憶卡

- 8.19.2.1 畫面會跳出 [複製至 SD 記憶卡], 詢問是否要將 PS750 中儲 存的檔案複製到 SD 記憶卡。
  - ▶ 使用控制面板按 [▶] 或 [◄] 作選擇。

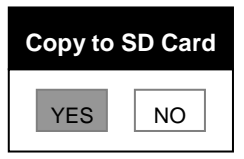

8.19.2.2 如果你的 SD 記憶卡未格式化,畫面會跳出格式化視窗,如下:

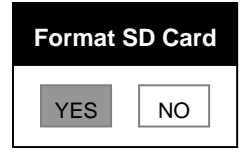

▶ 使用控制面板按 [▶] 或 [◀] 選擇。

<注意>進行格式化時原先 SD 記憶卡內的資料會消失。

8.21.3 取出 SD 記憶卡

<注意>取出 SD 記憶卡前,請務必先將 PS750 關機以避免損壞 SD 卡.

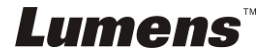

## 8.22 與電腦連結相關

與電腦連結,請務必先完成 USB 線連接及安裝驅動程式,請參考本手冊之 第 4章 安裝與連接

#### 8.22.1 我要在微軟小畫家插入圖片

1. 在小畫家中點選 [檔案/從掃描器或照相機],如下左圖。

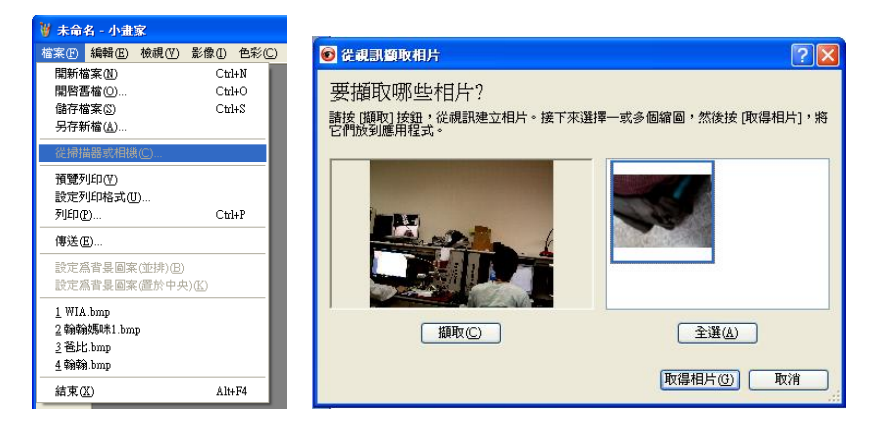

2. 點選 [取得相片] 即完成,如上右圖。

#### 8.22.2 我要在 MS-Word 插入圖片

<說明> Windows Office 2003 之後的版本, 請在 OneNote 使用本功能。

1. 在 MS-Word 中點選 [插入/圖片/從掃描器或照相機]。

| 👜 08 DC260-M-TC-071220.doc - Microsoft Word |           |                       |  |  |  |
|---------------------------------------------|-----------|-----------------------|--|--|--|
| 檔案 (ℙ) 編輯 (Ε) 檢視 (Ψ)                        | 插入① 格式②   | _工具(II) 表格(Δ) 視窗(W) 診 |  |  |  |
| D 🛩 🖩 🔒 🖏 🖨 📐                               | 頁碼(U)     | 🛍 💅 🗠 • 🗠 • 🍓 🛃 🛙     |  |  |  |
| 👍 SUB3 字元 🔸 Arial                           | 符號(2)     | · BIU·AAX·            |  |  |  |
| 顯示完稿變፱ - 顯示◎ - 😔                            | , 参照(N) ▶ | a - 🏠 🖪 . 💷 🧷 —       |  |  |  |
|                                             | 圖片(P) ▶   | 🔜 従檔案(F)              |  |  |  |
|                                             | ×         | 💭 從掃描器或照相機(S)         |  |  |  |
|                                             | 2 A 1     | ×                     |  |  |  |
|                                             |           |                       |  |  |  |

2. 選擇裝置 [Visual Presenter V2] 及點選 [自訂插入]。

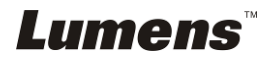

| 2evice              |                       |                 |
|---------------------|-----------------------|-----------------|
| Visual Presenter V2 |                       |                 |
| Resolution:         | 💽 <u>W</u> eb Quality | O Print Quality |
| Add Pictures        | to Clip Organizer     |                 |

3. 點選 [取得相片] 即完成。

| 。<br>② 從親訊續取相片 | ? 🛛                  |
|----------------|----------------------|
| 要播取哪些相片?       | 睪一或多個鏥圖,然後按 [取得相片],將 |
|                |                      |
| [ 擷取(C)        | 全選(么)                |
|                | 取得相片低」取消             |

## 8.22.3 我要改變 PS750 設定,然後擷取圖片在 MS-Word

1.在 MS-Word 中點選 [插入/圖片/從掃描器或照相機]。

| 🗟 08 DC260-M-TC-071220.doc - Microsoft Word |   |          |                       |  |  |  |  |  |  |
|---------------------------------------------|---|----------|-----------------------|--|--|--|--|--|--|
| 檔案(乎) 編輯(E) 檢視(Y)                           | 插 | 入① 格式(0) | _工具(II) 表格(Δ) 視窗(W) 影 |  |  |  |  |  |  |
| D 🗳 🖩 🔒 🗞 🏼 🗛                               |   | 頁碼(U)    | 🛍 💅 🗠 • 🗠 - 🍓 🛃 🛙     |  |  |  |  |  |  |
| 🗛 SUB3 字元 🔸 Arial                           |   | 符號(S)    | BIU·AAX·              |  |  |  |  |  |  |
| 顯示完稿變夏▼顯示③▼ 🚭                               |   | 參照(N) ▶  | a · 🏠 🖪 . 🥒 🖉 —       |  |  |  |  |  |  |
|                                             |   | 圖片(2) ▶  | 🔜 従檔案(F)              |  |  |  |  |  |  |
|                                             | 2 | *        | 😡 從掃描器或照相機③…          |  |  |  |  |  |  |
|                                             | 2 | "A "     | ×                     |  |  |  |  |  |  |

2. 選擇裝置 [Visual Presenter V2 TWAIN] 及點選 [自訂插入]。

| Visual Presenter V2 TWAIN Resolution:       Image: Web Quality     Print Quality       Image: Add Pictures to Clip Organizer | <u>D</u> evice  |                   |                 |   |
|----------------------------------------------------------------------------------------------------|-----------------|-------------------|-----------------|---|
| Resolution: ③ Web Quality   O Print Quality<br>☑ Add Pictures to Clip Organizer                                              | Visual Presente | r V2 TWAIN        |                 | ~ |
| Add Pictures to Clip Organizer                                                                                               | Resolution:     | 💿 Web Quality     | O Print Quality |   |
|                                                                                                    | Add Pictures    | to Clip Organizer |                 |   |

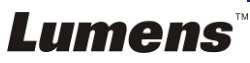

#### 3. 跳出即時影像的視窗,如下圖:

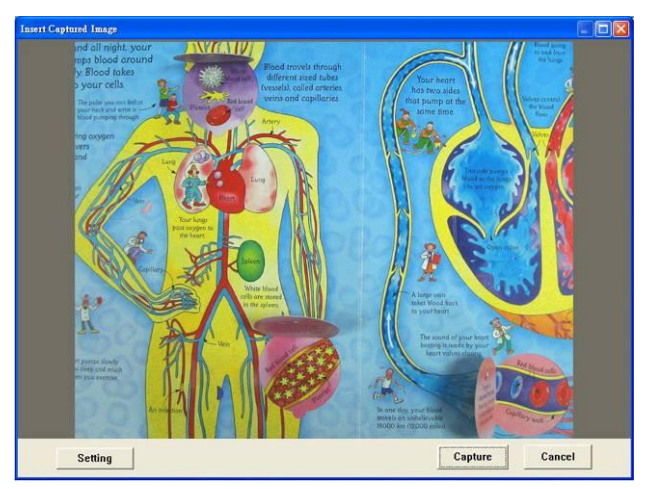

#### 4.按 [Setting]

跳出 Camera Settings 視窗,可調整即時影像,按鍵使用方法同遙控器 及機身上的控制面板,請參考第7章 控制面板/遙控器按鍵與螢幕菜單 介紹。

- 5.按 [Capture] 擷取圖片在 MS-Word。
- 6.按 [Cancel] 離開。

#### 8.22.4 我要設定 PS750 為 Skype 網路攝影機

PS750 可作為網路通訊軟體如 Skype 或 MSN 的網路攝影機使用,以下操 作以 Skype 為例:

- 1. 開啓 Skype 進入 [功能] 中的 [設定選項]。
- 2. 選擇 [視訊設定],設定當我在通話中 [自動打開視訊] 及選擇網路攝影機 [Visual Presenter V2],如下圖。

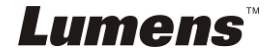

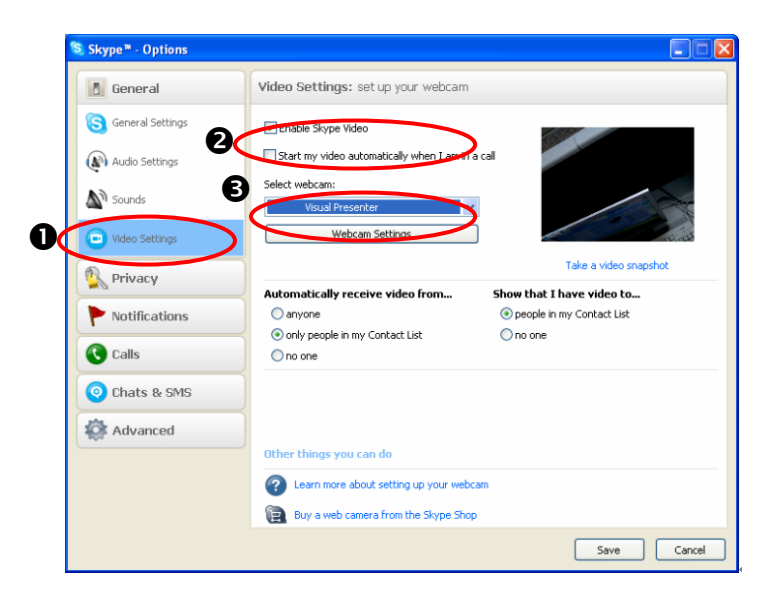

3. 開始撥號給連絡人,雙方接通後, Skype 會出現視訊畫面。

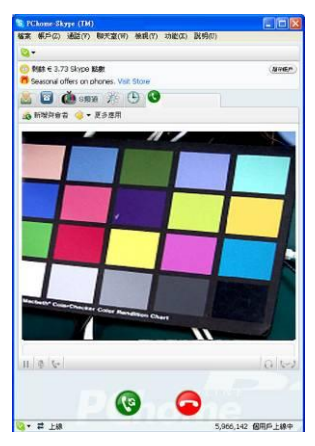

### 8.22.5 我要將 PS750 當成 PC Camera (PC 攝影機)

- 1. 使用控制面板或遙控器按 [MENU] 進入螢幕菜單。
- 2. 按 [▶] 或 [▲] 選至 [儲存] 選單。
- 3. 按 [▼] 至 [USB 傳輸]。
- 4. 按 [▶] 或 [◀] 選 [攝影機]。
- 5. 電腦會跳出 [Visual Presenter V2],如下圖

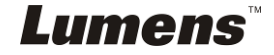

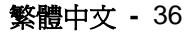

| My Computer                                                                                       |                                                        | 201   |
|---------------------------------------------------------------------------------------------------|--------------------------------------------------------|-------|
| le Edit View Pavorites Tools                                                                      | Help<br>earch 💫 Folders 🔟 -                            | 4     |
| davess 🖳 My Computer                                                                              |                                                        | o 🔁 💟 |
| System Tasks (R)<br>Wew system information<br>(R) Add or remove programs<br>(P) Change a setting  | Files Stored on This Computer                          |       |
| Other Places (2)<br>Mry Sistwork Places<br>Mry Documents<br>Shared Documents<br>(2) Control Panel | Hard Disk Drives                                       |       |
| Details (*)<br>My Computer<br>System Folder                                                       | 31% Flaggy (D) Dine (E)<br>(A)<br>Scanners and Cameras |       |
|                                                                                                   | Visual<br>Presenter V2                                 |       |

6. 點選 [Visual Presenter V2] 後完成。

### 8.22.6 我要將 PS750 設為卸除式磁碟

- 1. 使用控制面板或遙控器按 [MENU] 進入螢幕菜單。
- 2. 按 [▶] 或 [◀] 選至 [儲存] 選單。
- 3. 按 [▼] 至 [USB 傳輸]。
- 4. 按 [▶] 或 [◀] 選 [儲存裝置]。
- 5. 按 [MENU] 離開。
- 6. 電腦螢幕會自動跳出 [卸除式磁碟]。

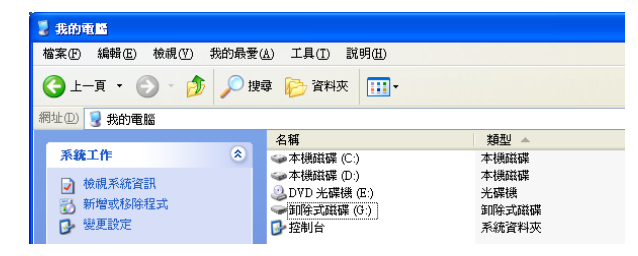

<說明>如果 PS750 有插入 SD 記憶卡優先被選用,若無則為內建記憶卡<注意>若選 [儲存裝置] 會無法使用 [攝取影像],故建議使用完此功能後,請依 8.21.5 步驟 1~5 重新設回 [攝影機]。

#### 8.22.7 我要連接互動式電子白板

與各品牌的互動式電子白板搭配使用,請至 Lumens 網站 (http://www.lumens.com.tw/goto.htm)下載相關使用手冊。

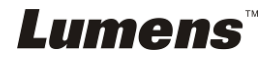

## 第9章 連接顯微鏡

1 使用配件中的顯微鏡轉接頭(選配配件)安裝於顯微鏡

<注意>請挑選適用的顯微鏡轉接頭, 顯微鏡轉接頭配件適用於目視鏡尺寸約 Ø28mm、Ø31mm、Ø33mm、Ø34mm。

2 將 PS750 鏡頭與顯微鏡轉接頭接合

若目視鏡約為Ø33mm、Ø34mm只需裝1個印有Lumens的顯微鏡轉接頭。

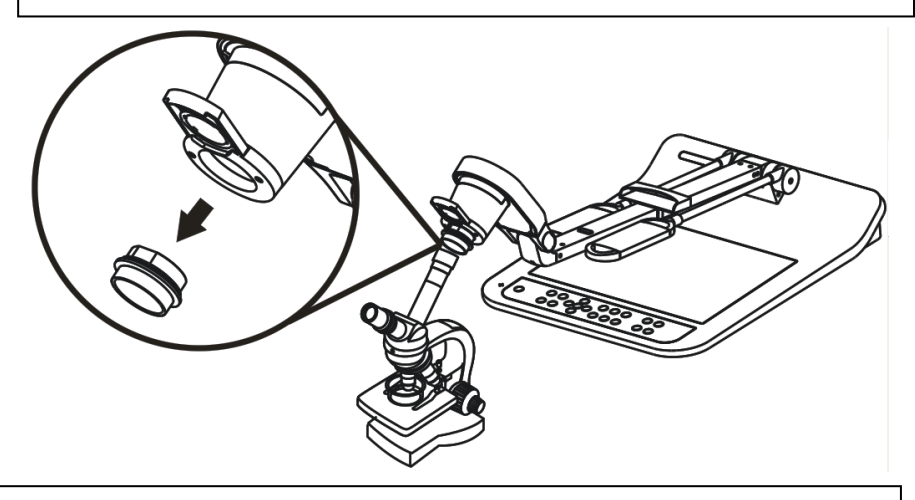

若目視鏡約為 Ø28mm 或 Ø31mm 請裝 2 個顯微鏡轉接頭(1.印有 Lumens 的 顯微鏡轉接頭 2.依目視鏡約 Ø28mm 或 Ø31mm 選用適合的顯微鏡轉接頭。)

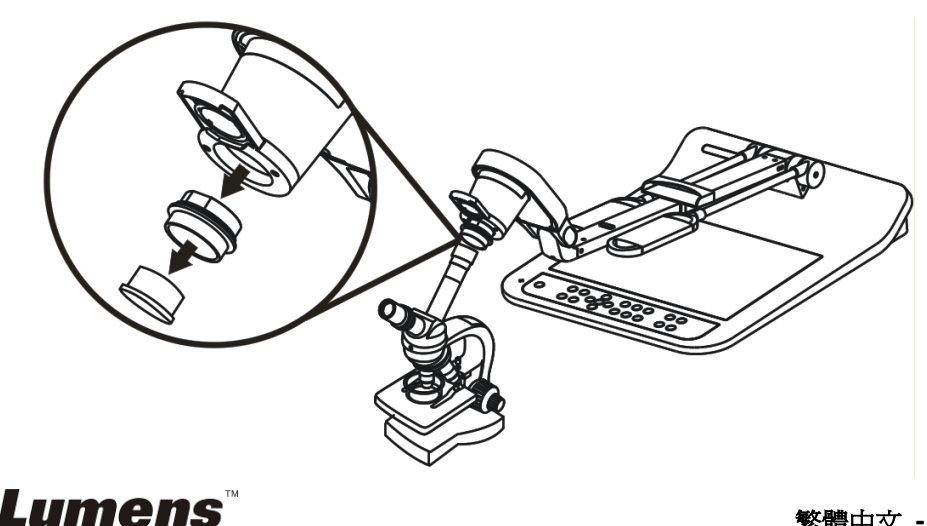

- 3 選擇[顯微鏡]模式
  - 3.1. 若使用遙控器或控制面板
    - 3.1.1. 按 [MENU] 進入螢幕菜單。
    - 3.1.2. 按 [▶] 或 [◀] 選至 [顯示]。
    - 3.1.3. 按 [▼] 選 [影像模式]。
    - 3.1.4. 按 [▶] 或 [◄] 選至 [顯微鏡]。
- 4 若畫面不清楚
  - 4.1. 請調整顯微鏡對焦
  - 4.2. 請按控制面板 [AF] 鍵,執行自動對焦
- 5 使用數位變焦
  - 5.1. 若使用遙控器或控制面板
    - 5.1.1. 按 [MENU] 進入螢幕菜單。
    - 5.1.2. 按 [▶] 或 [◀] 選至 [顯示]
    - 5.1.3. 按 [▼] 選 [數位變焦]
    - 5.1.4. 按 [▶] 或 [◀] 選至 [開]。
    - 5.1.5. 按 [ZOOM +] / [ZOOM ]

<注意>建議使用完顯微鏡模式,請重新設回一般模式。

- 1. 使用遙控器或控制面板按 [MENU] 進入螢幕菜單。
- 2. 按 [▶] 或 [◀] 選至 [顯示]。
- 3. 按 [▼] 選 [影像模式]。
- 4. 按 [▶] 或 [◀] 選至 [一般]。

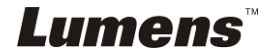

繁體中文 - 39

# 第10章收納機器

- 1. 將遙控器放回收納盒。
- 2. 鏡頭往後折,貼齊鏡臂。
- 3. 兩燈臂與鏡臂往下,調整燈臂、鏡臂與平台平行。
- 4. 將保護蓋套回鏡頭。
- 5. 最後折疊好如下圖。

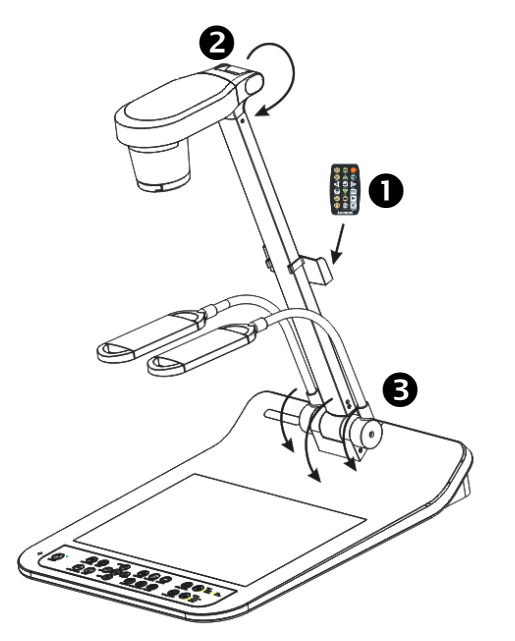

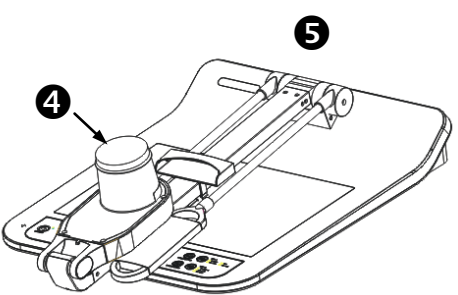

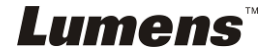

# 第 11 章 常見問題排除

本章說明使用 PS750 時常遭遇的問題,提供建議解決方案,仍無法解決問題時,請 洽經銷商或服務中心。

| 編 | 問題          | 解決方法                                 |
|---|-------------|--------------------------------------|
| 號 | 1.002       |                                      |
| 1 | 開機無電源       | 請確認有無插入電源線。                          |
| 2 | PS750 無影像輸出 | 1. 檢查電源                              |
|   |             | 2. 檢查接線,參考本手冊 <u>第4章 安裝與連接</u> 。     |
|   |             | 3. 檢查訊號源 3. 參考本手冊 第8章 常用功能說明         |
|   |             | 8.3 我要切換影像來源。                        |
|   |             | 4. 檢查投影機的來源設定,參考投影機使用手冊。             |
|   |             | 5. 檢查 DIP 切換設定是否正確,相關設定請參考本手         |
|   |             | 冊 <u>第6章 DIP 切換設定</u> 。              |
| 3 | 無法對焦        | 可能與文件太近,按遙控器或控制面板[Zoom -]或拉開         |
|   |             | 鏡頭與文件的距離,之後再按[AF]。                   |
| 4 | 影像被切邊       | 檢查投影機的 Auto Image,請參考投影機使用手冊         |
| 5 | 若忘記開機密碼     | 請洽經銷商或服務中心。                          |
| 6 | Lumens      | Lumens Document Camera、Lumens™ 及其它應用 |
|   | Document    | 程式無法同時使用,一次只能開啓一個應用程式。請關             |
|   | Camera 🔨    | 閉已開啓的應用程式,再開啓欲使用的應用程式。               |
|   | Lumens™ 及其它 |                                      |
|   | 應用程式無法同時    |                                      |
|   | 使用          |                                      |
| 7 | 開機時,輔助照明燈   | 請確認是否已將臂燈設定為 [關閉]。臂燈開關請參考本           |
|   | 不亮          | 手冊 第 8 章 常用功能說明 8.8 我要開關燈源。          |
| 8 | PS750 無法儲存影 | 1. 請確認儲存資料是否已達 PS750 主體或 SD 卡儲       |

*Lumens*™

|    | 像或無回應       |    | 存最大容量。                        |
|----|-------------|----|-------------------------------|
|    |             | 2. | 請確認 SD 卡是否被調整為資料保護模式(Lock)。   |
|    |             |    | 建議將 SD 卡取出 PS750 後,再將 SD 卡調整為 |
|    |             |    | Unlock •                      |
|    |             | 3. | 請確認是否將擷取影像功能設定爲連拍模式,或擷        |
|    |             |    | 取影像時間設定較長。相關設定請參考本手冊 第        |
|    |             |    | 8章常用功能說明8.9我要攝取影像。            |
| 9  | PS750 輸出影像太 | 請打 | 安下 [AUTO TUNE] 來自動調整影像的最佳亮度   |
|    | 亮、太暗或影像模糊   | 及1 | <b>焦距。</b>                    |
| 10 | 輸出影像不清晰,帶   | 請  | 參手冊 附件一確認電壓頻率,並依 第6章 DIP 切    |
|    | 有水波紋        | 換  | <mark>役定</mark> 說明重新設定。       |

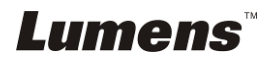

# 附件一

## 世界各國電壓週率

| 地區或   | 成國名                    | 週        | 地區或國名   |                      | 週  | 地區或國名 |             | 週        |
|-------|------------------------|----------|---------|----------------------|----|-------|-------------|----------|
| 中文    | 英文                     | 率        | 中文      | 英文                   | 率  | 中文    | 英文          | 率        |
| 阿 富 汗 | Afghanistan            | 50       | 大 陸     | China                | 50 | 闘 島   | Guam        | 60       |
| 阿爾及利亞 | Algeria                | 50       | 哥倫比亞    | Colombia             | 60 | 石榴島   | Grenada     | 50       |
| 安 哥 拉 | Angola                 | 50       | 剛 果     | Congo                | 50 | 瓜地馬拉  | Guatemala   | 60       |
| 安 地 瓜 | Antiqua                | 50       | 哥斯大黎加   | Costa Rica           | 60 | 幾內亞   | Guinea      | 50       |
| 阿 根 廷 | Argentina              | 50       | 古 巴     | Cuba                 | 60 | 蓋亞納   | Gayana      | 50       |
| 澳 洲   | Australia              | 50       | 塞 普 路 斯 | Cyprus               | 50 | 海 地   | Haiti       | 60       |
| 澳 地 利 | Austria                | 50       | 捷 克     | Czechoslov<br>akia   | 50 | 夏威夷   | Hawaii      | 60       |
| 亞 述 爾 | Azores                 | 50       | 達 荷 美   | Dahomey              | 50 | 宏都拉斯  | Honduras    | 60       |
| 巴哈馬   | Bahamas                | 60       | 丹 麥     | Den mark             | 50 | 香 港   | Hong Kong   | 50       |
| 巴 林   | Bahrain                | 60       | 多明尼加    | Dominican            | 60 | 匈牙利   | Hungary     | 50       |
| 孟加拉   | Bangladesh             | 50       | 杜 貝     | Dubai                | 50 | 冰 島   | Ice land    | 50       |
| 巴貝多   | Babados                | 50       | 厄瓜多爾    | Ecuador              | 60 | 印 度   | India       | 50       |
| 比 利 時 | Belgium                | 50       | 埃 及     | Egypt                | 50 | 印 尼   | Indonesin   | 50       |
| 百慕達   | Bermuda                | 60       | 薩爾瓦多    | El Salvador          | 60 | 伊 朗   | Iran        | 50       |
| 玻利維亞  | Bolivia                | 50       | 赤道幾內亞   | Equatorial<br>Guinea | 50 | 伊拉克   | Iraq        | 50       |
| 波札那   | Botswana               | 50       | 衣索匹亞    | Ethiopia             | 50 | 愛爾蘭   | Ireland     | 50       |
| 巴西    | Brazil                 | 50<br>60 | 法 羅 群 島 | Faeroe<br>Island     | 50 | 曼 島   | Isle of Man | 50       |
| 保加利亞  | Bulgaria               | 50       | 裴 濟     | Fiji                 | 50 | 以 色 列 | Israel      | 50       |
| 緬 甸   | Burma                  | 50       | 芬 蘭     | Finland              | 50 | 義 大 利 | Italy       | 50       |
| 蒲 隆 地 | Burundi                | 50       | 法 國     | France               | 50 | 象牙海岸  | Ivory Coast | 50       |
| 高 棉   | Cambodia               | 50       | 蓋亞那     | French<br>Guiana     | 50 | 牙買加   | Jamaica     | 50       |
| 喀麥隆   | Cameroon               | 50       | 加彭      | Gabon                | 50 | 日 本   | Japan       | 50<br>60 |
| 加拿大   | Canada                 | 60       | 甘比亞     | Gambia               | 50 | 約 旦   | Jordan      | 50       |
| 康那利群島 | CanaryIslan<br>d       | 50       | 德國      | Germany              | 50 | 肯 亞   | Kenya       | 50       |
| 中非共和國 | Central<br>Africa Rep. | 50       | 迦 納     | Ghana                | 50 | 韓 國   | Korea       | 60       |
| 錫 蘭   | Ceylon                 | 50       | 直布羅陀    | Gibraltar            | 50 | 科威特   | Kuwait      | 50       |
| 查 德   | Chad                   | 50       | 大不列顛    | Great<br>Britain     | 50 | 黎巴嫩   | Lebanon     | 50       |
| 海峽群島  | Channel<br>Island      | 50       | 希臘      | Greece               | 50 | 賴 索 托 | Lesotho     | 50       |
| 智 利   | Chile                  | 50       | 格陸蘭     | Greenland            | 50 | 賴比瑞亞  | Liberia     | 60       |

Lumens

| 地區或   | 或國名               | 淍  | 地區或國名                      |                      | 淍        | 地區到   | <b> </b>          | 淍                                      |
|-------|-------------------|----|----------------------------|----------------------|----------|-------|-------------------|----------------------------------------|
| 中文    | 英文                | 率  | 中文                         | 英文                   | 率        | 中文    | 英文                | ~~~~~~~~~~~~~~~~~~~~~~~~~~~~~~~~~~~~~~ |
| 利比亞   | Libya             | 50 | 阿 曼                        | Oman                 | 50       | 敘 利 亞 | Syria             | 50                                     |
| 盧 森 堡 | Luxembourg        | 50 | 巴基斯坦                       | Pakistan             | 50       | 大溪地   | Tahiti            | 60                                     |
| 澳 門   | Масао             | 50 | 巴拿馬                        | Panama               | 60       | 中華民國  | R.O.C.<br>Taiwan  | 60                                     |
| 馬得拉群島 | Madeiral          | 50 | 巴拉奎                        | Paraguay             | 50       | 坦尙尼亞  | Tanzania          | 50                                     |
| 馬約卡島  | Majokca<br>Island | 50 | 秘魯                         | Peru                 | 60       | 泰國    | Thailand          | 50                                     |
| 馬拉加西  | Malagasy          | 50 | 菲 律 賓                      | Philippines          | 60       | 多哥共和國 | Togo<br>Rep.of    | 50                                     |
| 馬拉威   | Malawi            | 50 | 波 蘭                        | Poland               | 50       | 東 加   | Tonga             | 50                                     |
| 馬來西亞  | Malaysia          | 50 | 葡萄牙                        | Portugal             | "        | 千里達   | Trinidad          | 60                                     |
| 馬 利   | Mali Rep.         | 50 | 波多黎各                       | Puerto Rico          | 60       | 他巴哥   | Tobago            | 60                                     |
| 馬 爾 他 | Malta             | 50 | 科 托                        | Qatar                | 50       | 突尼西亞  | Tunisia           | 50                                     |
| 馬丁尼克島 | Martinique        | 50 | 羅德西亞                       | Rhodesia             | 50       | 土耳其   | Turkey            | 50                                     |
| 茅里塔尼亞 | Mauritania        | 50 | 羅馬尼亞                       | Romania              | 50       | 烏 干 達 | Uganda            | 50                                     |
| 模里西斯  | Mauritius         | 50 | 盧安達                        | Rwanda               | 50       | 美 國   | USA.              | 60                                     |
| 墨西哥   | Mexico            | 60 | 沙<br>烏<br>地<br>阿<br>拉<br>伯 | Saudi<br>Arabia      | 50<br>60 | 蘇 聯   | USSR              | 50                                     |
| 摩 那 哥 | Monaco            | 50 | 蘇格蘭                        | Scotland             | 50       | 英 國   | United<br>Kingdom | 50                                     |
| 蒙特色納島 | Montserrat        | 60 | 塞內加爾                       | Senegal              | 50       | 上 伏 塔 | Upper<br>Volta    | 50                                     |
| 摩 洛 哥 | Morocco           | 50 | 獅子山                        | Sierra<br>Leone      | 50       | 烏 拉 奎 | Uruguay           | 50                                     |
| 莫桑鼻克  | Mozambique        | 50 | 新 加 坡                      | Singapore            | 50       | 委內瑞拉  | Venezuela         | 60                                     |
| 尼泊爾   | Nepal             | 50 | 索馬利亞                       | Somalia              | 50       | 越 南   | Viet-Nam          | 50                                     |
| 荷 爾   | Netherlands       | 50 | 南非共和國                      | South<br>Africa Rep. | 50       | 維爾京群島 | Virgin<br>Island  | 60                                     |
| 新蘇格蘭  | New<br>Caledonia  | 50 | 西 班 牙                      | Spain                | 50       | 西薩摩亞  | Western<br>Samoa  | 50                                     |
| 紐 西 蘭 | New<br>Zealand    | 50 | 斯 里 蘭 卡                    | Sri Lanka            | 50       | 葉門亞丁  | Yeman(Aden)       | 50                                     |
| 尼加拉瓜  | Nicaragua         | 60 | 蘇 丹                        | Sudan                | 50       | 葉門阿拉伯 | Yemen(Arab)       | 50                                     |
| 尼 日   | Niger             | 50 | 蘇 利 南                      | Surinam              | 60       | 南斯拉夫  | Yugoslavia        | 50                                     |
| 奈及利亞  | Nigeria           | 50 | 史瓦濟蘭                       | Swaziland            | 50       | 薩伊共和國 | Zaire Rep.<br>of  | 50                                     |
| 挪 威   | Norway            | 50 | 瑞 典                        | Sweden               | 50       | 尙 比 亞 | Zambia            | 50                                     |
| 琉 球   | Okinawa           | 60 | 瑞 士                        | Switzerland          | 50       |       |                   |                                        |

# *Lumens*™